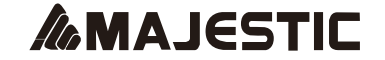

# **TVD 934N TFT/USB/REC**

TELEVISORE PORTATILE SCHERMO 9" TFT LCD E BATTERIA INTERNA RICARICABILE SINTONIZZATORE DIGITALE TERRESTRE CON INGRESSO USB/Micro SD ETELECOMANDO

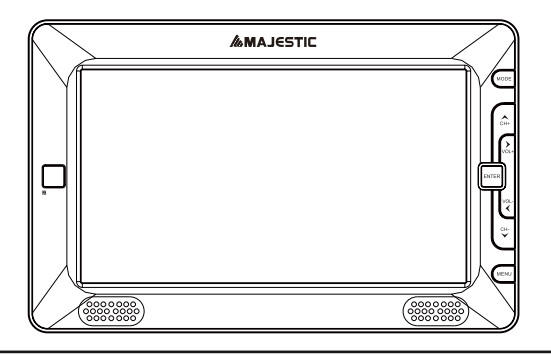

La New Majestic SpA dichiara che il prodotto rispondente al D.M. 548 del 28.08.95 ed in particolare a quanto indicato nell'art. 2 comma 1

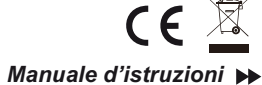

Per prevenire la scossa elettrica o il pericolo di incendio, non esporre l'apparecchio all'umidità o alla pioggia.

Attenzione: non aprire il prodotto, rivolgersi a personale qualificato autorizzato.

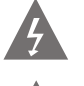

Questo simbolo avverte l'utente della presenza di voltaggio pericoloso che potrebbe costituire rischio di scossa elettrica alle persone.

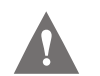

Questo simbolo avverte l'utente della presenza di importanti istruzioni per la manutenzione. Per evitare la scossa elettrica, assicurarsi che la spina sia inserita completamente.

#### PRODOTTO LASER CLASSE 1

Questo marchio indica la presenza di raggi laser all'interno dell'apparecchio, CLASSE 1 si riferisce alla classe più bassa, non c'è pericolo di radiazioni pericolose.

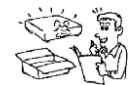

◆Leggere attentamente questo manuale prima di installare e utilizzare l'apparecchio.

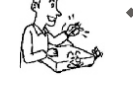

♦II prodotto funziona con adattatore AC100-240VA 50/60Hz DC 9V 1A

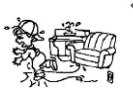

Posizionare il cavo di alimentazione in modo che non è possibile calpestarlo.

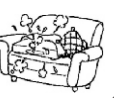

 Controllare regolarmente il collegamento. In caso di rotture o mancanza di isolamento, chiamare un tecnico specializzato.

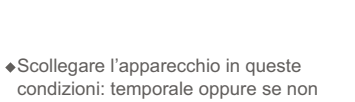

♦Installare il prodotto in un luogo dotato di adeguate aperture di ventilazione (8 cm), non bloccare le aperture di ventilazione sui componenti per non ostacolare la circolazione dell'aria.

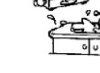

•Nessuna sorgente di fiamma nuda, quali

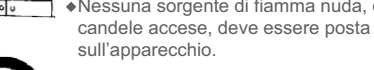

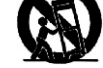

♦Non utilizzare il prodotto vicino all'acqua.

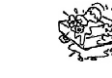

•Non appoggiare il prodotto su oggetti instabili, altrimenti potrebbe cadere e danneggiarsi.

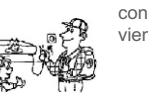

- condizioni: temporale oppure se non viene utilizzato per lungo tempo.
- ♦Non sovraccaricare le prese a muro o i cavi prolunga oltre la loro capacità; questo potrebbe causare incendi o scossa elettrica.

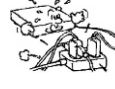

La presa di rete viene utilizzata per scollegare l'apparecchio e deve essere facilmente accessibile in qualsiasi istante.

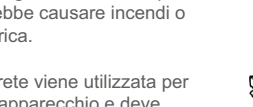

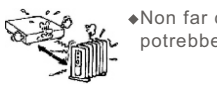

( m

esterna.

 Non far cadere liquidi sul prodotto potrebbe causare incendi o scossa.

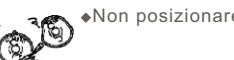

•Non posizionare oggetti pesanti sull'unità.

 Non riparare l'apparecchio da soli, l'apertura o la rimozione del coperchio potrebbe esporvi a voltaggio pericoloso o altri pericoli; rivolgersi al personale qualificato.

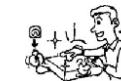

 Non posizionare l'unità vicino o sopra radiatori, stufe o altre fonti di calore.

Scollegare l'apparecchio dalla presa

liquidi, usare un panno leggermente

inumidito nell'acqua per pulire la parte

prima di pulirlo. Non utilizzare solventi 🖉 🏤

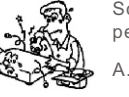

P

. . .

Scollegare l'apparecchio e rivolgersi al personale qualificato nei seguenti casi:

- A. se il cavo di alimentazione o la spina sono danneggiati.
- B. se è caduto del liquido o degli oggetti sul prodotto.
- C. l'apparecchio è stato esposto all'acqua.
- D. se non funziona correttamente durante
- le normali operazioni.
- E. se l'apparecchio è caduto o si è danneggiato il coperchio.
- danneggiato il copercino.
- F. quando l'apparecchio mostra un calo distinto nelle prestazioni.

# TELECOMANDO

- Puntare il telecomando direttamente al ricevitore sull'apparecchio.
- Non far cadere in terra il telecomando oppure colpirlo con altri oggetti.
- Non posizionare il telecomando in un luogo caldo e umido.
- Non far entrare liquidi all'interno.
- Non aprire il telecomando.
- Distanza: circa 7m dal ricevitore.
- Angolo: circa 30 verso destra/sinistra.
- Non esporre il telecomando alla luce diretta del sole o altre fonti di calore, altrimenti potrebbe venire danneggiato.

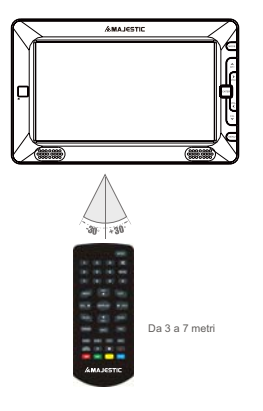

# Caratteristiche

Г Schermo TFT LCD 9"

- Rapporto immagine 16:9 o 4:3.
- r Altoparlante incorporato, presa cuffia.
- r Tre tipi di alimentazione:
- r adattatore AC 100 240V 50/60Hz --- DC 9V 1A
- r adattatore 12V da macchina (presa accendisigari).
- r batteria ricaricabile Li-ion 7,4V 1600mAh
- $_{\Gamma}$  La batteria ricaricabile a piena carica può durare per circa 2 ore.
- ┌ Utilizzando l'adattatore è possibile ricaricare la batteria durante l'utilizzo dell'apparecchio.
- <sub>г</sub> Presa antenna 75ohms
- ⊢ Antenna per digitale terrestre
- r Telecomando
- ⊢ Cavo audio e video
- r Cuffie/auricolari
- г Sintonizzatore per il segnale digitale terrestre.
- ⊢ Funzione ricerca automatica e manuale.
- ⊢ Funzione EPG.
- ⊢ Funzione OSD multi-lingua.
- г Funzione controllo canali, modifica, timer, sottotitoli nascosti.
- Funzione teletext.
- □ Ingresso USB con possibilità di registrare programmi DVBT e riprodurre file MPEG4
- (versione 4, 5, 6) JPEG,MP3.
- r Ingresso Micro SD con possibilità di riprodurre file MPEG4 (versione 4, 5, 6) JPEG,MP3

# Contenuti

| 1. Interfaccia operazioni    | 1-3   |
|------------------------------|-------|
| 2. Collegamenti sistema      | 4     |
| Operazioni base              |       |
| 3. Pagina di benvenuto       | 5     |
| 4. Modifica canali           | 5-8   |
| 5. Installazione             | 8-9   |
| 6. Impostazioni sistema      | 9-13  |
| 7. Strumenti                 | 13-16 |
| 8. Gioco                     | 16    |
| 9. Registrazione             | 16-18 |
| 10. Funzioni                 | 18-22 |
| 11. Risoluzione dei problemi | 23    |
| 12. Specifiche               | 24    |

# Interfaccia operazioni

Interfaccia unità principale

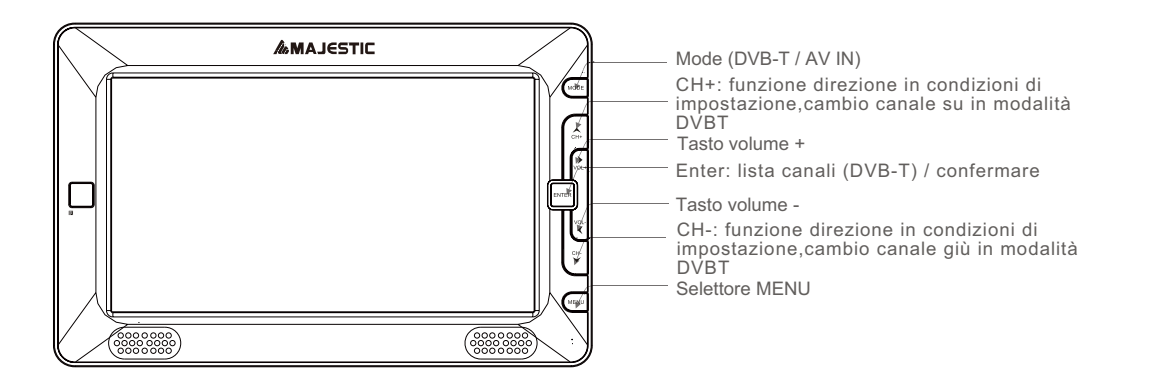

# Interfaccia operazioni

Interfaccia di collegamento

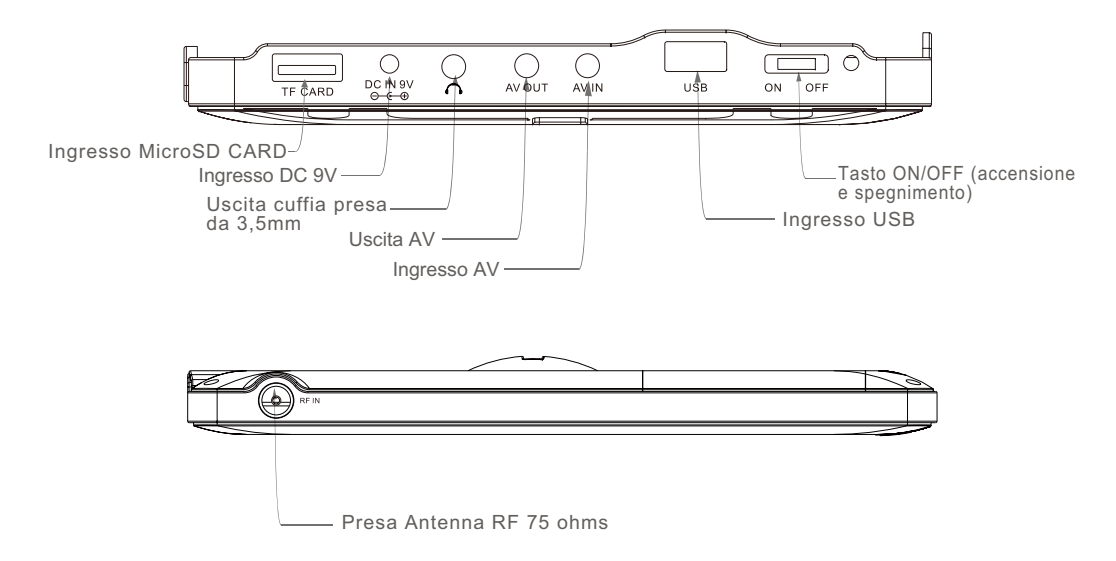

# Interfaccia operazioni

# Interfaccia telecomando

| 1            |                     |          |
|--------------|---------------------|----------|
|              | MODE                |          |
|              | (1) (2) (3) X       | 17       |
| 2 —          | 4 5 6 RECHL         | 18       |
|              | 7 8 9 0             |          |
| 3            |                     | 19       |
| 5            |                     | 20       |
| 7 —          | Pg Up V Pg Dn       | 21       |
| o<br>9<br>10 |                     | 22       |
| 11<br>12     | AUCHO SUB-T TTX EPG | 23<br>24 |
| 13           |                     | 25       |
| 15           |                     | 27<br>28 |
|              | MAJESTIC            |          |
|              |                     |          |

| 1 Tasto Mode (DVB-T/AV IN)                         |
|----------------------------------------------------|
| 2 Tasti numero                                     |
| 3 Menu                                             |
|                                                    |
|                                                    |
| 5. Volume giù                                      |
| <ol><li>OK/PLAY: confermare lista canali</li></ol> |
| (DVB-T)/riproduzione e confermare                  |
| 7. Pagina su (modalità DVB-T)                      |
| 8. Canale giù                                      |
| 9. Canali TV/Radio                                 |
| 10. Info (informazioni a video)                    |
| 11. Opzione audio                                  |
| 12. Funzione sottotitoli (modalità DVB-T)          |
| 13. Impostazioni LCD                               |
| 14. Pausa                                          |
|                                                    |

| 15. Ritorno veloce                 |
|------------------------------------|
| 16. Avanzamento veloce/tasto verde |
| 17. Tasto mute                     |
| 18. Recall                         |
| 19. Uscita da menu                 |
| 20. Volume su                      |
| 21. Pagina giù (modalità DVB-T)    |
| 22. Favoriti (modalità DVB-T)      |
| 23. EPG (modalità DVB-T)           |
| 24. TTX (modalità DVB-T)           |
| 25. Registrazione                  |
| 26. Stop                           |
| 27. Tasto Blu/PVR DVB-T            |
| 28. Tasto giallo DVB-T             |

#### Collegamento ingresso/uscita AV e cuffie VCD, DVD play/VCR Giallo Reso Biano Collegamento AV Collegamento AV Collegament

- ┌ Come da figura, usare il cavo AV per collegare il televisore portatile alla TV, o altri dispositivi.
- └ Accendere il televisore portatile e gli altri dispositivi collegati. Premere il tasto DVBT/AV sull'apparecchio o sul telecomando per entrare in modalità AV.
- Nota: l'uscita audio supportata è analogica. Usare il cavo AV in dotazione per collegare l'uscita audio/video dell'apparecchio all'ingresso corrispondente sul TV o amplificatore stereo.

#### Pagina di benvenuto

Quando si accende il prodotto per la prima volta, verrà visualizzata la pagina di benvenuto come segue:

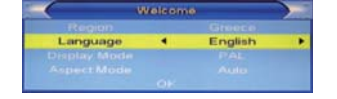

1. premere il tasto su/giù per spostare la selezione.

- 2. premere il tasto sinistra/destra per selezionare regione, lingua, modalità display, modalità aspetto.
- 3. spostare la selezione su OK e premere il tasto OK del telecomando per iniziare la scansione automatica.
- Se non si vuole iniziare dalla pagina di benvenuto, premere il tasto "exit" per uscire ed entrare nel menu principale.

Dal menu principale posizionarsi sul menu Installazione e attivare la scansione automatica dei canali.

#### 5. Modifica canali

Premere il tasto SETUP per entrare nel menu principale, visualizzato come segue:

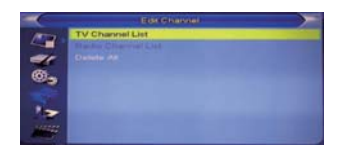

- premere il tasto su/giù per selezionare le pagine del menu tra Modifica Canale, Installazione, Configurazione Sistema, Strumenti, Gioco e Registrazione.
- premere il tasto OK o destra per entrare nell'opzione modifica canali. Se il blocco menu è attivo, verrà richiesta una password, quella di default è "0000".
- 3. premere i tasti su/giù per selezionare le opzioni tra lista canali TV, lista canali Radio e elimina tutto.
- 4. premere il tasto sinistro o exit per tornare al menu principale.

# 5.1 Lista canali TV

Quando si entra nel menu lista canali TV, appare come segue:

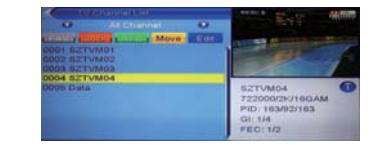

- muovere la selezione premendo i tasti canale su/giù poi premere il tasto OK per visualizzare un'anteprima del canale selezionato nella finestra.
- premere il tasto "pag up/pag down" per eseguire la funzione pagina su/giù.
- 3. premere il tasto Fav o i tasti colorati per spostarsi tra i diversi gruppi di programmi.
- 4. premere i tasti SETUP o EXIT per tornare al menu "modifica canali".

#### 5.1.1 Favorite (Grigio)

- 1. premere il tasto FAV seguito da OK per aprire la finestra preferiti.
- con i tasti canale su/giù muoversi tra gli 8 gruppi preferiti e premere OK per contrassegnare il gruppo preferito al canale in esecuzione.
- 3. premere il tasto OK sul gruppo preferito contrassegnato per cancellarlo.
- premere il tasto "exit" per tornare alla lista canali TV, di fianco al canale indicato come preferito apparirà un contrassegno.

#### 5.1.2 Blocca (rosso)

- premere il tasto rosso per entrare in modalità "blocca".
   premere i tasti su/giù per selezionare il canale da
- bloccare, premere OK apparirà una finestra dove sarà richiesto una password, di default è "0000". Se viene inserita la password corretta, allora un contrassegno verrà visualizzato sul lato destro del canale.
- dopo aver salvato ed essere usciti dal menu, verrà richiesta una password ogni volta che volete guardare quel determinato canale.

# 5.1.3 Salto (verde)

1. premere il tasto verde per entrare in modalità "salto".

- premere i tasti su/giù per selezionare il canale da saltare, premere OK per mettere un contrassegno "salto" sul lato destro del canale evidenziato.
- 3. dopo aver salvato ed essere usciti dal menu, il canale sarà saltato quando si cambiano i canali.

#### 5.1.4 Sposta (giallo)

 premere il tasto giallo, poi premere i tasti su/giù per selezionare il canale da muovere, premere OK per mettere un contrassegno, questo verrà indicato sul lato destro del canale selezionato.

- premere i tasti su/giù per muovere il canale selezionato sulla posizione desiderata. Premere OK per confermare lo spostamento.
- solo in modalità LCN OFF è possibile spostare il canale sul numero desiderato.

#### 5.1.5 Modifica (compil | Edit) (azzurro)

1. premere il tasto blu per aprire il menu "modifica".

- 2. il sistema visualizza un sotto menu con tre funzioni: Ordina, Modifica, Cancella
- 3. premere exit per uscire dal menu, e ritornare al menu precedente.

#### 5.1.5.1. Ordina (sort)

- premere il tasto rosso per aprire la finestra ordina. Ci sono quattro tipi di ordinamento, premere il tasto canale su/giù per muovere la selezione e premere OK per confermare.
- i quattro tipi di ordinamento sono: per nome (A-Z): in ordine alfabetico. per nome (Z-A): in ordine alfabetico ascendente.
- 3. Free/Scramble tutti i canali
- Lock: visualizza tutti i canali e liste bloccate in fondo alla lista canali.

Default: ripristina le impostazioni originali.

#### 5.1.5.2. Modifica (compil / edit)

Nel menu "modifica canali", premere il tasto verde, poi premere i tasti su/giù per muovere la selezione e premere OK per aprire la finestra "rinomina", visualizzata come segue:

| All Channel     | ER. | 1000 | Rer | ame |       |    |
|-----------------|-----|------|-----|-----|-------|----|
| ODO U SETVINO I |     | 8    | C   | D   | E     |    |
| 0002 521VM02    | 0   | 14   | 1   | 3   | ĸ     | 1  |
|                 | M   | N    | 0   | P   | a     | 8  |
|                 | 6   | т    | U   | v   | W     | 18 |
|                 | Y   | z    | 0   | 1   | 2     | 18 |
|                 | 4   | 8    | 0   | 7   |       | 15 |
|                 | 8   | 40   | 7   | -   | 0     | Ř  |
|                 | -   | CAP  | SL  | Del | III C | j, |

- 1. premere il tasto giallo per commutare tra maiuscole o minuscole.
- premere il tasto rosso per cancellare il carattere sul cursore.
   premere il tasto blu per salvare le modifiche.

#### 5.1.5.3. Cancella (delete)

premere il tasto blu, poi i tasti su/giù per muovere la selezione e premere OK per contrassegnare il canale sul lato destro. Dopo aver salvato ed essere usciti dal menu, il canale contrassegnato sarà cancellato.

#### 5.2 Lista canali radio

Di base le operazioni della lista canali radio sono le stesse di quelle della lista canali TV.

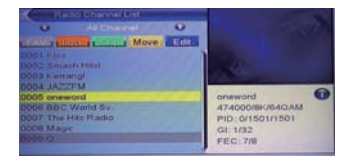

#### 5.3 Cancella tutto

Premere il tasto OK, apparirà un messaggio di attenzione che chiede se cancellare tutti i servizi oppure no.

- 1. se la selezione è "si", tutto i canali verranno cancellati.
- se la selezione è "no" oppure si preme il tasto "exit", questa funzione sarà ignorata direttamente senza salvare.

N.B. se inavvertitamente vengono cancellati tutti i canali, effettuare una nuova ricerca canali nella funzione installazione.

# 6. Installazione

Quando si entra nel menu installazione viene visualizzato come segue:

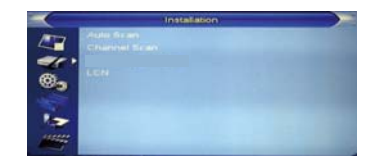

- premere il tasto su/giù per selezionare le pagine del menu tra Scansione Automatica, Ricerca Canali, LCN (ordinamento automatico dei canali).
- premere il tasto OK o destra per entrare nell'installazione. Se il menu blocco è attivo, allora una finestra di dialogo apparirà per inserire la password. La password di default è "0000".

premere i tasti su/giù per selezionare gli elementi nel menu.
 premere il tasto sinistra o exit per tornare al menu principale.

#### 6.1 Scansione automatica

Quando si entra nel menu scansione automatica, apparirà una schermata come segue:

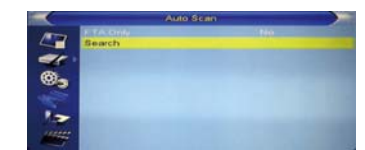

- nell'opzione "solo FTA" (solo canali in chiaro), premere il tasto sinistra/destra per scegliere si/no.
- 2. muovere la selezione sull'opzione "Ricerca" e premere OK per iniziare la scansione.
- 3. nel menu scansione automatica, premere il tasto exit per uscire dalla scansione.

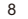

#### 6.2 Ricerca canali manuale

Quando si entra nel menu Ricerca canali, apparirà come segue:

1. ci sono due modalità di scansione: per canale o per frequenza.

Se viene effettuata la scansione "per canale", le opzioni "ricerca banda" e "numero canale" sono disponibili per la regolazione.

Se viene effettuata la scansione "per frequenza", le opzioni "frequenza" e "larghezza di banda" sono disponibili per la regolazione.

2. ci sono due scelte per la ricerca banda: UHF o VHF. VHF gamma di frequenza "CH05 (177500KHz) – CH15 (203500KHz)

UHF gamma di frequenza "CH21 (474000KHz) – CH69 (858000KHz).

- 3. se si conosce la frequenza è possibile fare la ricerca impostando con i tasti numerici la frequenza.
- 4. ci sono 3 scelte per la larghezza di banda: 6 – 7 – 8MHz
- 5. al termine delle modifiche, muovere la selezione su "ricerca" e premere OK per effettuare la scansione.
- 6. premere "exit" per uscire dalla scansione.

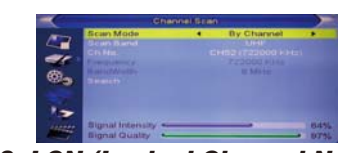

# 6.3 LCN (Logical Channel Numbering)

LCN: selezionare LCN per impostare l'ordinamento canali automatico.

ON: acceso numerazione automatica OFF: spento numerazione vedi il sottomenu Ordina Nella modalità ON non è possibile spostare il canale sul numero desiderato.

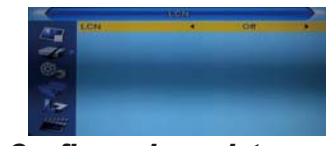

**7. Configurazione sistema** Entrare nel menu impostazioni ed appare come segue:

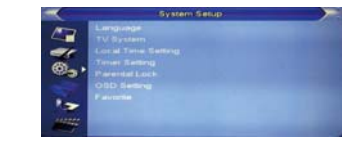

Premere il tasto su/giù per selezionare le pagine del menu tra Lingua, Sistema TV, Impostazioni ora locale, Impostazioni timer, Sicurezza bambini, Impostazioni OSD, Preferiti.

#### 7.1 Lingua

Entrare nel menu lingua ed apparirà la schermata seguente:

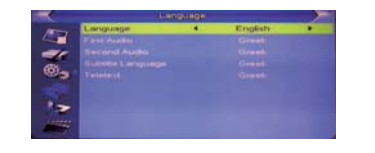

- lingua: premere i tasti volume su/giù per selezionare il menu lingua; la selezione delle lingue include: Inglese, Tedesco, Spagnolo, Italiano, Russo, Portoghese, Francese, Polacco, Greco.
- 2. audio principale: alcuni canali hanno più di una lingua audio disponibile, con questa funzione è possibile impostare l'audio principale per il canale. Se il canale in riproduzione ha lo stesso audio di quello principale impostato, il sistema riprodurrà la lingua audio di default. Se il canale non ha la lingua audio impostata, allora il sistema paragona automaticamente con la seconda lingua audio.

- audio secondario: se il canale contiene la traccia audio corrispondente all'audio secondario invece di quello principale, il sistema riprodurrà la lingua audio secondario di default. Se nessuna lingua audio corrisponde all'audio secondario, allora la lingua di default del canale corrente verrà utilizzata.
- 4. lingua sottotitoli: alcuni canali incorporano più di un sottotitolo per la scelta. Con questa funzione è possibile impostare la lingua desiderata per i sottotitoli. Se il canale corrente incorpora la stessa lingua sottotitoli di quella impostata, allora verrà riprodotta di default. Se il canale non incorpora la lingua sottotitoli scelta, allora la lingua sottotitoli di default del canale verrà riprodotta.
- televideo: è possibile impostare la lingua del televideo, se il flusso incorpora questa lingua è possibile visualizzare il televideo nella lingua impostata.
   premere exit per uscire dal menu lingua.

#### 7.2 Sistema TV

Entrare nel menu sistema TV e verrà visualizzata questa schermata:

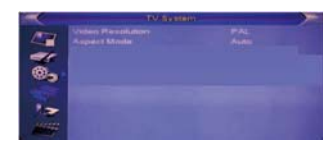

- 1. modalità visualizzazione: per commutare la risoluzione dell'uscita del sistema video (PAL / NTSC)
- 2. modalità aspetto: per commutare il rapporto immagine dello schermo. Premere i tasti sinistra/destra per selezionare la modalità:
- 4:3 PS
- 4:3 LB
- 16:9
- 3. premere exit per uscire dal menu Sistema TV.

# 7.3 Impostazioni ora locale

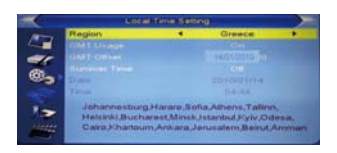

- 1. regione: selezionare la nazione in cui vi trovate.
- 2. Uso GMT : scegliere l'impostazione tra per regione/definizione utente/off.
- 3. GMT Offset: valido solo quando Uso GMT è impostato su definizione utente. Premere i tasti sinistra/destra per commutare la gamma tra - 11:30 e + 12:00 con l'aumento di mezz'ora per volta.
- 4. orario estivo: disponibile solo quanto Uso GMT è impostato su definizione utente. Quando l'ora legale (orario estivo) è acceso, verrà aggiunta un'ora.
- 5. data e ora: disponibile solo quanto Uso GMT è impostato su "Off". Premere il tasto sinistra/destra per muovere la selezione e i tasti numero per l'inserimento. 6. premere exit per uscire dal menu.

#### 7.4 Impostazione timer

Selezionare impostazione timer e premere OK per entrare nel menu lista Timer, ci sono 8 timer.

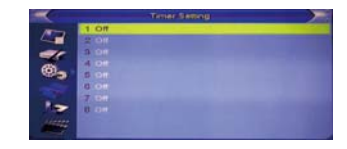

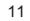

Premere il tasto su/giù per selezionare un timer, poi premere OK per aprire ed impostare il menu timer. Modo orologio: spento, una volta, giornaliero Servizio: impostare su canale per l'inizio di un programma sul canale desiderato Impostare su registrare per programmare una registrazione sul canale desiderato

Canale: impostare su quale canale si vuole effettuare la registrazione o la visualizzazione.

Data: impostare la data della programmazione Tempo: impostare ora inizio programmazione Durata: impostare la durata della programmazione Salva: salvare le impostazioni e premere OK per confermare.

Cancella: cancellare i dati impostati e premere OK per confermare.

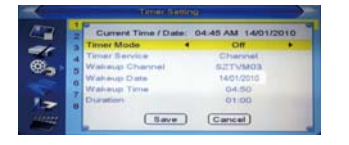

#### 7.5 Sicurezza bambini

Premere il tasto su/giù per selezionare Lock di Genitori, premere OK per entrare, una finestra di dialogo apparirà per inserire la password (0000 è quella di default). Quando viene inserita la password corretta, verrà visualizzata una schermata come sotto:

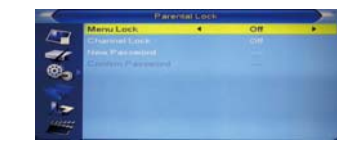

- 1. Blocca Menu : serve per bloccare i seguenti menu con una password: "Modifica Canale / Installazione / Strumento".
- Blocca Canale: serve per bloccare canali con una password. Modalità: spento, AGE 10, AGE12, AGE16, AGE18 impostare il livello d'età desiderato per bloccare il canale.
- 3. nuova password: se volete impostare una nuova password, dopo aver inserito 4 numeri per confermare la nuova password dovrete inserirla ancora. Se la password è corretta, lo schermo visualizza un messaggio "salvataggio dati, attendere..." Al termine del salvataggio torna al menu impostazioni di sistema, la revisione è completa.
- 4. premere "exit" per uscire dal menu lock Genitori.

#### 7.6 Impostazioni OSD

Entrare nel menu impostazioni OSD, apparirà la schermata sotto: 1. Mostra OSD : impostare il tempo di visualizzazione del banner che contiene le informazioni sul canale e viene mostrato quando si cambia canale (da 1 a 10 secondi).

 Trasparenza OSD : impostazione della trasparenza del menu OSD. Premere il tasto sinistro/destro per selezionare i valori. Ci sono 5 livelli di trasparenza: 10%, 20%, 30%, 40% e Off.
 Load default OSD setting: premere OK per ripristinare le

impostazioni OSD predefinite.

4. premere il tasto exit per uscire dal menu impostazioni OSD.

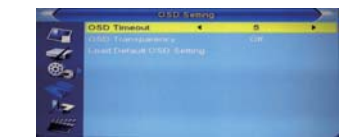

# 7.7 Preferiti

Entrare nel menu preferiti, apparirà la schermata sotto:

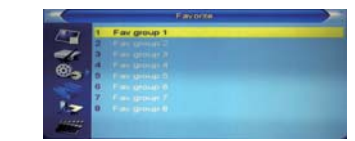

Posizionarsi sul gruppo favoriti desiderato e premere il tasto OK per rinominare il gruppo preferiti, apparirà la finestra di dialogo come segue:

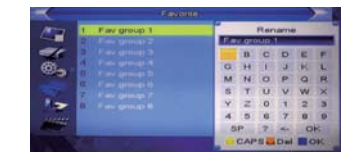

- 1. premere il tasto giallo per passare da maiuscola a minuscola.
- 2. premere il tasto rosso per cancellare il carattere sul cursore.
- 3. premere il tasto blu per salvare le modifiche.

#### 8. Strumenti | Tools

Premere il tasto OK o destra per entrare nel menu strumenti (tools). Se il menu blocco è attivo, visualizza una finestra di dialogo per inserire la password. La password di default è "0000".

| >                                                                                                    |
|----------------------------------------------------------------------------------------------------|
|                                                                                                    |
|                                                                                                    |
|                                                                                                    |
|                                                                                                    |
|                                                                                                    |
|                                                                                                    |
| Tions<br>antony<br>rectory Setting<br>hypothes by CTA<br>we by CISB<br>leave<br>an UIBB device scalary |

#### Nel menu strumenti:

Premere i tasti su/giù per selezionare le pagine del menu tra Informazioni, Impostare i valori di default, Aggiornamento da USB, USB device, Rimozione sicura dispositivo USB/Micro SD.

#### 8.1 Informazioni

Dopo essere entrati nel menu informazioni, viene visualizzata la schermata sotto. Visualizza la versione e la data delle varie opzioni "boot loader, main code, radio back, country band, used db".

| A   | Insertiolation | 0.1.0 |       | 2008-12-31 |  |
|-----|----------------|-------|-------|------------|--|
|     | maincode       | Demo  | M3602 | 2010-1-14  |  |
| 1   | radioback      | 1.0.0 |       | 2000-10-28 |  |
| 2   | countryband    | 1.1.0 |       | 2010-1-14  |  |
| 8.  | userdb         | 1.0.0 |       | 2010-1-14  |  |
|     |                |       |       |            |  |
|     |                |       |       |            |  |
| 1.2 |                |       |       |            |  |

#### 8.2 Impostare i valori di default

Premere il tasto OK per ripristinare le impostazioni di fabbrica, apparirà una finestra di dialogo, quando si sceglie "si", tutte le impostazioni modificate saranno riportate all'originale.

|      | coast actory freezes |
|------|----------------------|
|      |                      |
|      |                      |
| •••  |                      |
| 100  | (                    |
| 12   |                      |
| 1000 |                      |

#### 8.3 Aggiornamento da USB

Questa funzione è valida solo quando un dispositivo USB è stato inserito nell'ingresso USB. Seguire le informazioni a video

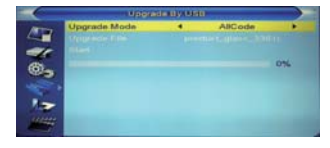

- all code: è possibile effettuare l'aggiornamento del file completo nel flash ROM. Rinominare il file nel formato "all\*.bin", premere il tasto OK per iniziare l'aggiornamento da USB.
- main code: è possibile effettuare l'aggiornamento di una parte del codice principale. Confermare che il formato del file di aggiornamento sia "mcd\*.bin".

Radio back: è possibile aggiornare il logo di sfondo. Confermare che il nome del file sia "\*.m2v".

#### 8.4 Media Player

In questo menu è possibile riprodurre i files multimediali dal dispositivo USB o Micro SD. Riproduce file MP3, JPEG e MPEG4 (versione 4,5,6) Per aprire il menu USB premere menu-→ strumenti →

media player

14

Il menu USB sarà disabilitato quando il dispositivo viene rimosso, per la rimozione del dispositivo posizionarsi su "Rimozione sicura" seguire le indicazioni a video per rimuovere il dispositivo USB oppure Micro SD.

Quando si entra in USB sarà visualizzato il seguente menu:

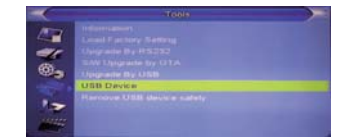

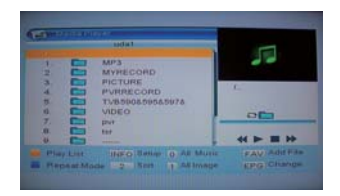

Quando sono inseriti due dispositivi e precisamente dispositivo USB e Micro SD, quando si entra in modalità media player si apre la finestra Media Player, per spostarsi tra i due dispositivi premere il tasto EPG (impostar) e poi con i tasti freccia destro o sinistra cambiare da sda (Micro SD) e uda (USB).

Posizionarsi sulla cartella e premere OK per visualizzare i file all'interno della cartella, posizionarsi sul file da riprodurre e premere OK per iniziare la riproduzione a pieno schermo.

#### Tasti operazioni:

FAV: gestione inserimento di file MP3 e JPEG nella Play list. Tasto 0: tutti i files MP3 nella cartella corrente verranno aggiunti alla Play List musica.

Tasto 1: tutti i files JPEG nella cartella corrente verranno aggiunti alla Play List immagini.

Tasto giallo: dopo averlo premuto appare una finestra: "selezionare il tipo di lista da riprodurre"(musica/immagini). Dopo è possibile riprodurre l'immagine o musica scegliendo i files. Se non c'è nessun file nella cartella, verrà visualizzato "questo tipo di lista di riproduzione non esiste". Music 1st: solo files musicali Image 1st: solo files immagine INFO: impostazione dello slide show immagini, seguire le indicazioni a video. Tasto blu: per commutare tra le 3 diverse modalità di ripetizione fornite come segue:

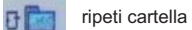

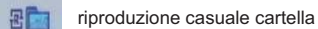

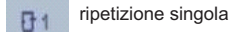

#### Operazioni riproduzione musica/immagine

Premere il tasto giallo per entrare nella Play List e selezionare il gruppo musica/immagine.

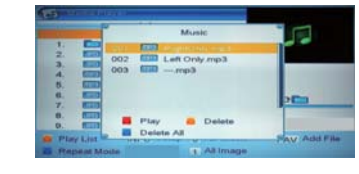

Tasto rosso: riproduzione della lista dal primo file musicale. Tasto giallo: cancella il file evidenziato con il tasto giallo. Tasto blu: cancella tutti i files e appare un avviso "volete salvare?"

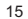

#### 8.5 Rimozione sicura dell'USB

Prima di rimuovere il dispositivo USB o Micro SD, posizionarsi su rimozione sicura e confermare la rimozione del dispositivo da rimuovere, solo dopo sarà possibile rimuovere il dispositivo senza problemi.

#### 9. Game

Sono disponibili due giochi per la selezione: Othello/Sodolcu.

# 10. REC (la registrazione avviene solo con dispositivo USB)

Quando si entra nel menu REC, apparirà il seguente menu:

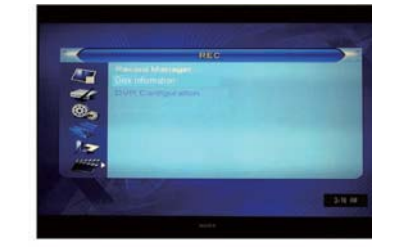

 premere i tasti su/giù per selezionare le pagine del menu tra record manager, disk information, DVR configuration.
 premere il tasto OK o destro per entrare nei vari menu. Se il menu è bloccato, apparirà una finestra di dialogo che richiede la password, 0000 default.

- premere il tasto su/giù e OK per selezionare le voci nel menu.
- 4. premere il tasto sinistra o exit per tornare al menu principale.

#### **10.1 Record manager**

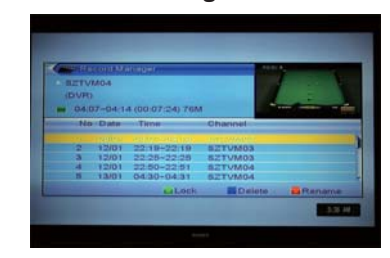

# 10.1.1 Blocca

1. premere il tasto verde per bloccare il programma registrato.

2. se volete cancellare il contrassegno di blocco, premere di nuovo il tasto verde.

Verrà richiesta una password, dopo aver inserito quella corretta sarà cancellato il blocco.

## 10.1.2 Cancellare

1. premere il tasto blu per cancellare il programma registrato.

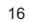

- 2. se volete annullare l'operazione, premere ancora il tasto blu per togliere il contrassegno.
- 3. quando si esce dal menu record manager, tutti i canali contrassegnati verranno cancellati.

#### 10.1.3 Rinomina

- 1. premere il tasto rosso per rinominare il programma evidenziato, apparirà la finestra rinomina.
- 2. premere il tasto giallo per commutare tra minuscola e maiuscola.
- 3. premere il tasto rosso per cancellare il carattere sul cursore.
- 4. premere il tasto blu per salvare le modifiche.

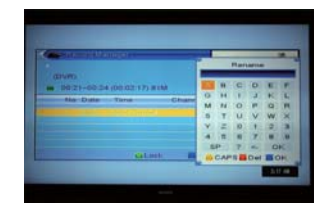

#### **10.2 Disk information**

Muovere la selezione su DVR Information e premere il tasto OK, verranno visualizzate le informazioni dei dispositivi inseriti come segue:

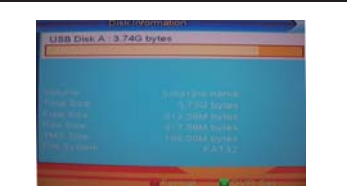

# 10.3 DVR Configuration

Impostazione registrazione video digitale.
1. attivare/disattivare il timeshift
2. impostare il tipo di registrazione: TS (registra in modalità .dvr) PS(registra in modalità .mpeg)

## 10.3.1 Timeshift

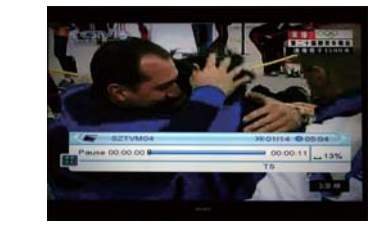

Per vedere in differita un programma del digitale terrestre bisogna attivare il Timeshift dal menu DVR Configuration, naturalmente bisogna che uno dei dispositivi USB sia inserito nell'apposito ingresso.

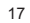

- 1. premere il tasto Play/Pause per visualizzare l'OSD del timeshift.
- premere i tasti sinistra/destra per muovere il cursore a destra o sinistra. Premere il tasto OK per riprodurre dal punto scelto.
- è possibile anche premere i tasti pausa/ritorno veloce/ avanzamento veloce per fare le stesse funzioni. Allora entrerà in modalità di riproduzione del programma registrato; quindi saranno possibili le funzioni pausa, avanzamento/ritorno veloce, avanzamento/ritorno lento.

#### 10.3.2 Record (Registrazione manuale)

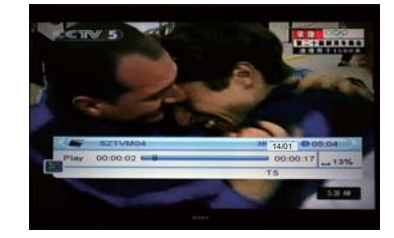

- premere il tasto registrazione sul telecomando per iniziare la registrazione.
- 2. premere ancora il tasto per impostare la durata della registrazione.
- 3. premere il tasto stop per terminare la riproduzione.
- premere il tasto stop due volte per fermare la registrazione.
   premere il tasto blu (PVR) per visualizzare i files registrati, premere OK per riprodurre il file selezionato.

Nota: timeshifting/registrazione saranno disponibili solo quando un dispositivo USB o HDD sono collegati al sistema e la velocità di lettura/scrittura è sufficientemente alta. N.B. non è garantita la compatibilità con tutti i dispositivi USB e HDD in commercio, il prodotto è compatibile con dispositivi USB a memoria flash archiviazione dati e con HDD alimentati a parte.

# **11. FUNZIONI**

11.1 Canale su/giù

A pieno schermo premere i tasti CH+/- per cambiare canale. **11.2 Volume sulaiù** 

A pieno schermo premere i tasti VOL+/- per regolare il volume.

#### 11.3 Numeri 0-9

A pieno schermo, usare i tasti numero e premere OK sul telecomando per cambiare canale.

#### 11.4 TV/Radio

In modalità TV, premere il tasto TV/Radio per commutare in modalità radio. In modalità radio, premere il tasto TV/Radio per commutare in modalità TV.

#### 11.5 Audio

- 1. a pieno schermo, premere il tasto AUDIO per aprire la finestra audio.
- è possibile modificare la traccia audio premendo i tasti canale su/giù e modificare la modalità audio premendo i tasti volume su/giù.
- 3. modalità: sinistra/destra/stereo/mono

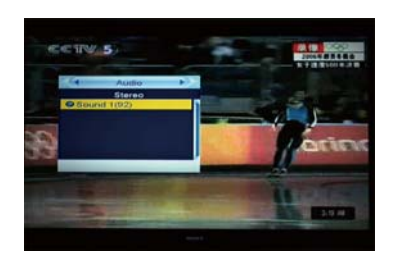

# 11.6 Mute

- 1. premere il tasto MUTE per togliere il suono e lo schermo visualizza la scritta MUTE.
- 2. premere di nuovo il tasto per ripristinare il suono.

#### 11.7 Favorite

Per visualizzare i gruppi favoriti prima bisogna aver inserito i canali nei gruppi favoriti dal menu Lista Canali TV.

- a pieno schermo, premere il tasto FAV per visualizzare la finestra "gruppo preferiti" sul lato sinistro dello schermo come da immagine sotto.
- nella finestra preferiti, muovere la selezione premendo i tasti canale su/giù e premere il tasto OK per selezionare il gruppo preferiti.

 nella finestra "FAV group X", muovere la selezione premendo i tasti canale su/giù e premere OK per selezionare i canali preferiti. Premere i tasti pagina su/giù per cambiare pagina.

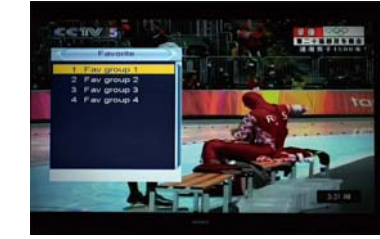

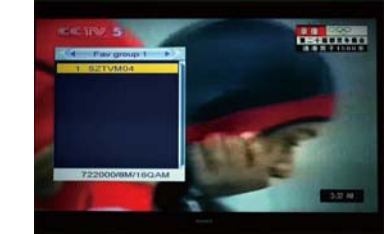

 premere i tasti volume su/giù per selezionare diversi gruppi preferiti.

 premere il tasto "exit" per uscire dalla finestra corrente.
 per uscire dalla funzione Favoriti premere i tasti Vol+ o – per posizionarsi su All Channel e premere OK.

#### 11.8 Recall

Premere il tasto Recall per tornare al canale precedentemente visualizzato.

#### 11.9 EPG

 il decoder ha una guida elettronica ai programmi (EPG) che aiuta a navigare i canali tramite tutte le possibili opzioni. L'EPG fornisce informazioni quali lista canali, data di inizio e di fine per tutti i canali disponibili. Premere il tasto EPG per visualizzare la guida.

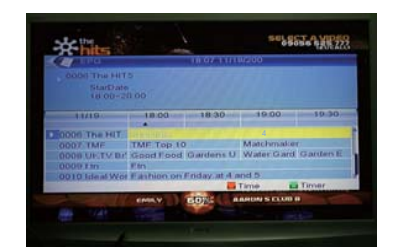

2. premere il tasto OK per vedere le informazioni dettagliate del programma e premere il tasto rosso per cancellare.

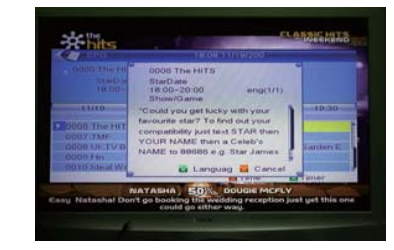

- 3. premere il tasto rosso nel menu EPG per visualizzare il menu "Time bar". Nel menu "Time bar", è possibile premere il tasto sinistra/destra per selezionare "indietro/orario corrente/ultimo programma o -0:30/ programma successivo o +0:30/-2:00/+2:00/ultimo giorno/giorno successivo". Premere i tasti su/giù per cambiare canale.
- premere il tasto verde nel menu EPG per aprire il menu timer, è possibile impostare un timer desiderato (vedi menu Timer Setting)
- 5. nel menu EPG, premere il tasto "exit" per chiudere la schermata EPG.

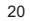

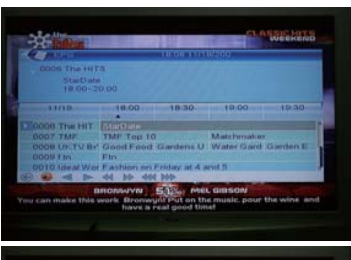

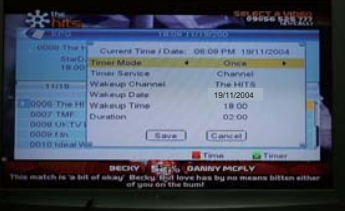

# 11.10 Subtitle

Premere il tasto "subtitle" a pieno schermo, è possibile selezionare i sottotitoli la lingua dei sottotitoli del televideo o disattivare i sottotitoli.

#### 11.11 TEXT

- 1. premere il tasto TEXT a pieno schermo, è possibile aprire la pagina del televideo sul canale che incorpora le informazioni del televideo.
- 2. se il canale non ha queste informazioni, sullo schermo verrà visualizzato "no data".

#### 11.12 Menu

Premere il tasto MENU per aprire il menu, uscire dal menu corrente o chiudere la finestra.

## 11.13 Exit

Premere il tasto EXIT per uscire dal menu corrente o chiudere la finestra.

## 11.14 Information

- 1. a pieno schermo, premere il tasto INFO per aprire le informazioni a schermo, verrà visualizzato il banner del programma.
- 2. sul banner, premere ancora il tasto INFO, la finestra visualizza i parametri del canale corrente.

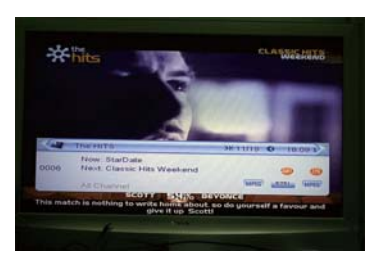

#### 11.15 Page Up/Page Down

Nella lista canali, premere i tasti page +/- per cambiare la pagina.

#### 11.16 Record

Premere il tasto record per registrare il programma corrente sul dispositivo USB. La durata di default della registrazione sarà di 2 ore.

Premere di nuovo il tasto record per aumentare o diminuire la durata della registrazione.

#### 11.17 PLAY/Pause

Premere il tasto play per tornare alla riproduzione normale quando è attiva un'altra modalità come ad esempio pausa, avanzamento o ritorno.

1. in modalità riproduzione, premere il tasto, Play/Pausa l'immagine verrà fermata ma il suono del canale continua.

2. premere di nuovo Play/Pausa, l'immagine torna alla riproduzione corrente.

#### 11.18 STOP

- in modalità time-shift, premere il tasto stop per fermare la riproduzione time-shift e tornare alla posizione precedente.
- durante la registrazione, premere il tasto stop sarà visualizzata una finestra con il programma in registrazione.
- Premere di nuovo stop per fermare la registrazione.
- durante la riproduzione del file registrato, premere il tasto stop per fermare la riproduzione e tornare al menu registrazione.

#### 11.19 FB

Premere il tasto FB per riavvolgere alla velocità x2, x4, x8, x16 e x32.

#### 11.20 FF

Premere il tasto FF per avanzare alla velocità x2, x4, x8, x16 e x32.

#### 11.21 PVR (tasto blu)

Premere il tasto PVR a pieno schermo e verrà visualizzata la barra di registrazione, è possibile selezionare il file premendo i tasti su/giù, premere OK per la visualizzazione a pieno schermo.

# Soluzione Dei Problemi

In alcune regioni, il segnale digitale terrestre potrebbe essere debole. Far controllare l'antenna dal vostro antennista di fiducia.

| Problema                                                                              | Causa possibile                                                                         | Cosa fare                                                                                |
|---------------------------------------------------------------------------------------|-----------------------------------------------------------------------------------------|------------------------------------------------------------------------------------------|
| NESSUN SEGNALE                                                                        | ANTENNA SCOLLEGATA<br>ANTENNA DANNEGGIATA<br>AREA SENZA SEGNALE O CON<br>SEGNALE SCARSO | CONTROLLARE IL<br>COLLEGAMENTO<br>CONTROLLARE L'ANTENNA<br>CONTOLLARE IL SEGNALE         |
| NESSUNA<br>IMMAGINE O<br>AUDIO                                                        | RICERCARE I CANALI<br>DIGITALI                                                          | CAMBIARE CANALE                                                                          |
| MESSAGGIO DI<br>SEGNALE<br>CODIFICATO                                                 | IL SEGNALE E'<br>CODIFICATO                                                             | SCEGLIERE UN CANALE NON<br>CODIFICATO                                                    |
| IL TELECOMANDO<br>NON FUNZIONA                                                        | IL RICEVITORE E' SPENTO<br>PANNELLO FRONTALE<br>OSTRUITO<br>BATTERIE SCARICHE           | ACCENDERE IL RICEVITORE<br>TOGLIERE LE EVENTUALI<br>OSTRUZIONI<br>SOSTITUIRE LE BATTERIE |
| CODICE DI<br>BLOCCO CANALI<br>DIMENTICATO                                             |                                                                                         | CANCELLATE IL BLOCCO CANALI<br>RIEFFETTUANDO LA SINTONIA                                 |
| CODICE DI<br>BLOCCO MENU<br>DIMENTICATO                                               |                                                                                         | CONTATTATE IL SERVIZIO TECNICO<br>PROVATE CON IL SUPER CODICE<br>" 3327 "                |
| DOPO AVER SPOSTATO<br>IL RICEVITORE IN<br>UN'ALTRA STANZA<br>DIFFICOLTA' DI RICEZIONE | SU QUESTA PRESA<br>D'ANTENNA IL SEGNALE<br>RISULTA PIU' DEBOLE                          | PROVARE A COLLEGARE<br>DIRETTAMENTE AD UN'ALTRA<br>PRESA ANTENNA                         |

# Specifiche Tecniche

| TUNER & CANALI<br>LARGHEZZA DI BANDA<br>DEMODULATORE | CONNETTORE INGRESSO ANTENNA X1<br>( TIPO-D, IEC169-2, FEMMINA )<br>GAMMA DI FREQUENZA<br>174 MHZ, 230 MHZ (VHF) & 470 MHZ- 862 MHZ (UHF)<br>6/7/8MHz<br>LIVELLO SEGNALE<br>-20 -77 dBm<br>COFDM |
|------------------------------------------------------|----------------------------------------------------------------------------------------------------|
| Risoluzione Schermo                                  | 800X480                                                                                                    |
| TRANSPORT STREAM                                     | MPEG-2 ISO/IEC13818-1                                                                                                    |
| PROFILO LIVELLO                                      | MPEG-2 MAIN PROFILE@MAIN LEVEL                                                                                                    |
| MODULO DECODIFICATORE                                | PAL – NTSC – AUTO                                                                                                    |
| INPUT RATE                                           | MAX 15 Mbit/s                                                                                                    |
| FORMATO VIDEO                                        | 4:3 16:9 COMMUTABILE                                                                                                    |
| FORMATO AUDIO                                        | MPEG LAYER I & II, 32 / 44.1 / 48 KHz                                                                                                    |
| Lettore Multimediale                                 | JPEG, MP3, BMP, MPEG4 (Vers. 4/5/6)                                                                                                    |
| ALIMENTAZIONE ADATTATORE AC/DC                       | 100-240V 50/60Hz DC 9V – 1A                                                                                                    |
| CONSUMO                                              | <9W                                                                                                    |
| Batteria interna ricaricabile al Li-ion              | 7,4V 1600mA                                                                                                    |
| Li-ion INGRESSO/USCITA                               | AV IN / OUT – Micro SD – USB 2.0                                                                                                    |
| PRESA CUFFIA                                         | 5Mw (3.5mm)                                                                                                    |
| DIMENSIONI                                           | 25.4 (L) x 2.2 (P) x 16.2 (H) cm                                                                                                    |

#### INFORMAZIONE AGLI UTENTI DI APPARECCHIATURE DOMESTICHE

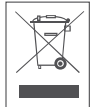

Ai sensi dell'art. 13 del Decreto Legislativo 25 luglio 2005, n. 151 "Attuazione delle Direttive 2011/65/UE, 2002/96/CE e 2003/108/CE, relative alla riduzione dell'uso di sostanze pericolose nelle apparecchiature elettriche ed elettroniche, nonché allo smaltimento dei rifiuti".

Il simbolo del cassonetto barrato riportato sull'apparecchiatura o sulla sua confezione indica che il prodotto alla fine della propria vita utile deve essere raccolto separatamente dagli altri rifiuti. L'utente dovrà, pertanto, conferire l'apparecchiatura giunta a fine vita agli idonei centri di raccolta differenziata dei rifiuti elettronici ed elettrotecnici, oppure riconsegnarla al rivenditore al momento dell'acquisto di una nuova apparecchiatura di tipo equivalente, in ragione di uno a uno.

L'adeguata raccolta differenziata per l'avvio successivo dell'apparecchiatura dismessa al riciclaggio, al trattamento e allo smaltimento ambientalmente compatibile contribuisce ad evitare possibili effetti negativi sull'ambiente e sulla salute e favorisce il reimpiego e/o riciclo dei materiali di cui è composta l'apparecchiatura.

Lo smaltimento abusivo del prodotto da parte dell'utente comporta l'applicazione delle sanzioni di cui alla corrente normativa di legge.

# CE

La marcatura "CE" indica che il prodotto è conforme alle Direttive Europee: 2006/95/CE direttiva basso voltaggio 2004/108/CE Direttiva EMC 2011/65/UE Direttiva RoHS

Questo prodotto è fornito di adattatore AC/DC conforme alle disposizioni della direttiva Eup 2009/125/CE Regolamento (CE) n° 278/2009

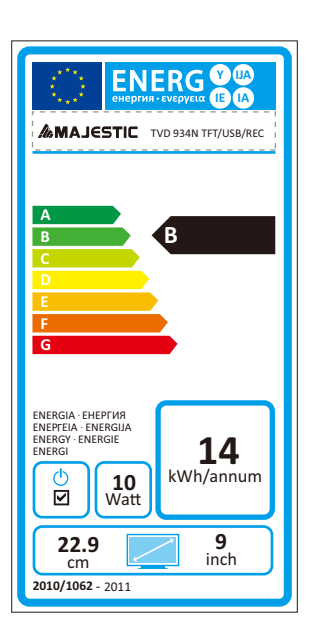

Consumo da spento: 0.17W Risoluzione: 640 x 234 pixels

# **MAJESTIC**

# **TVD 934N TFT/USB/REC**

PORTABLE 9" TFT LCD TV WITH BUILT-IN RECHARGEABLE BATTERY DVB-T DECODER WITH USB/Micro SD INPUT

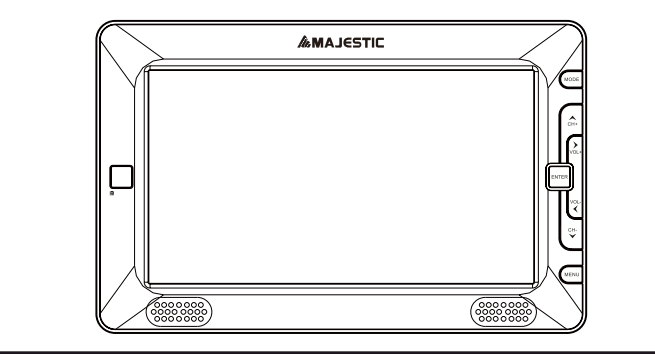

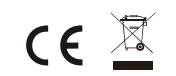

USER MANUAL ENGLISH 🍽
# Precautions

To prevent electric shock or fire hazard do not expose the unit torain or moisture. Warning: To avoid electric shock or fire hazard,do not open the cabinet,refer servicing to qualified person only.

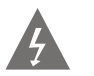

This symbol is intended to alert the user to the presence of uninsulated "dangerous voltage" within the product's enclosure that may be of sufficient magnitude to constitute a risk of electric shock to persons.

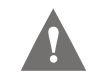

This symbol is intended to alert the user to the presence of important operating and maintenance (servicing) instructions in the literature accompanying the appliance. warning: to avoid electric shock, please ensure plug is inserted completely.

Warning: for safety we advise that it is not allowed to watch video during driving!

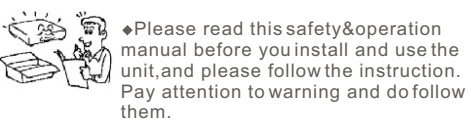

•Route the power cord so that it is not likely to be walked on or pinched by items placed upon or against them, paying particular attention to the plugs, receptacles, and the point where the

cord exists from the appliance. •Please disconnect the unit under these conditions:Lightning,Rainstorm or you

won't use it for a long time, this can avoid electric shock.

Do not overload wall outlets, extension cords or convenience receptacles beyond their capacity, since this can result in fire or electric shock.

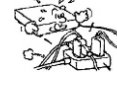

Power jack is used to disconnect the unit and should be easy accessible everytime.

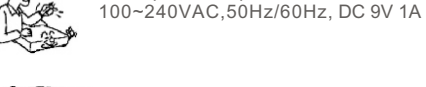

◆ Check the connection reguarly. If any rupture of failure in insulation, call for a maintenance man to replace them.

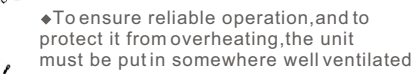

The power requirement of this unit is

-Do not use power-line operated sets οv 🖵 near water-for example,neara bathtub, washbowl,kitchen sink,or laundry tub, in a wetbasement, or near a swimming pool,etc.

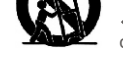

25

300

•Do not place the unit on an unstable object, the set may fall, causing serious injury to a child or an adult, and serious damage to the unit.

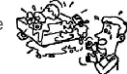

•Never let any liquid spattered on the unit.It might cause electric shock or fire hazard.

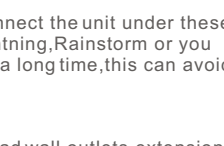

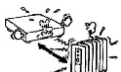

•Never place the unit near or over such objects:for example,radiator, heat register,stove or other heat sources(including amplifier).

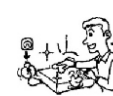

 Unplug the unit from the wall outlet before cleaning or polishing it. Do not use liquid cleaners or aerosol cleaners, use a cloth lightly dampened with water for cleaning the exterior of the unit.

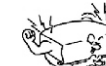

₩ Notice:

Keep safety utilization of electric power. electrical wire of peripherals should marked with safety label.and the wire

cannot be lose its security feature for random replacement.following this can avoid electric shock or fire hazard, in case such accident happens, you should contact qualified technician.

#### copyrights:

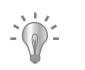

the copyright protected content cannot be copied.broadcasted,screened,cablecasted, played publicly and rented,unless it is authorized.  Do not repair the unit yourself, opening or removing the cover may expose you to dangerous voltage or other hazards, refer all servicing to qualified service personnel.

> •Unplug the unit and refer servicing to qualified service personnel under the following conditions:

A.when the power cord or plugis damaged or frayed.

**M** 

- B.If liquid has been spilled or objects have fallen into the unit.
- C.The unit has been exposed to rain or water.
- D.If the unit does not operate normally when following the operating instructions.
- E.If the unit has fallen or the cabinet has been damaged.
- F.When the unit exhibits a distinct change in performance-this indicates a need for service.

◆Tips:Upon completion of any service or repairs to the set,ask the service technician to perform routine safety checks to determine that the unit is in safe operating condition.

## **REMOTE FUNCTIONS**

Aim the remote directly at the receiver on the unit while operating.
Do not drop the remote control on the floor or impact any other object.
Do not place the remote in a hot or moist location.
Do not let any water or other liquid fall on the remote.
Do not open the remote.

Distance: about 7m from the receiver.
Angle: about 30 left/right from the axle wire.
Do not expose the remote control to direct sunlight or other heating sources The remote control may get damaged.

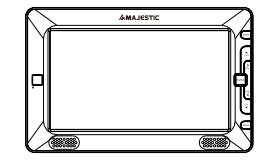

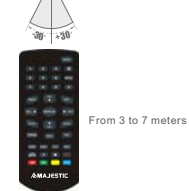

# Features

#### Features

 $_{\Gamma}$  9 inch TFT LCD - 16:9 or 4:3 aspect ratio Built in speaker;Earphone output. Three kinds of power supply:Power Adapter,Li-Nion polymer chargeable battery and car adapter. Li-Nion polymer chargeable battery.one fully charged battery can last for 2 hours. - Intelligent charging function. Use Power Adapter, Li-Nion polymer chargeable battery, you can charge while playing. r 75 ohms antenna jack ⊢ Antenna for DVB-T r Remote control ⊢ Audio/Video cable □ Earphones (3,5 mm jack) r Digital DVB-T TV tuner r Support AUTO-search and MANUAL search. ⊢ Support EPG.

- r Support Multi-language OSD.
- Support CHANNEL CONTROL, EDIT, TIMER, HIDEN SUBTITLE.
- □ USB input with possibility to record DVBT programs and play files: MP3/JPEG/MPEG4 (4,5,6) Micro SD input with possibility to play files: MP3/JPEG/MPEG4 (4,5,6).

# CONTENTS

| 1.OPERATION INTERFACE | 1-3 |
|-----------------------|-----|
| 2.SYSTEM CONNECTION   | 4   |
| BASIC OPERATIONS      |     |
| 3.WELCOME PAGE        | 5   |
| 4.EDIT CHANNEL        |     |
| 5.INSTALLATION        |     |
| 6.SYSTEM SETUP        |     |
| 7.TOOLS               |     |
| 8.GAME                | 16  |
| 9.REC                 |     |
| 10.HOTKEY             |     |
| 11.TROUBLESHOOTING    |     |
| 12.SPECIFICATIONS     |     |
|                       |     |

# Operation interface

Mainbody operation interface

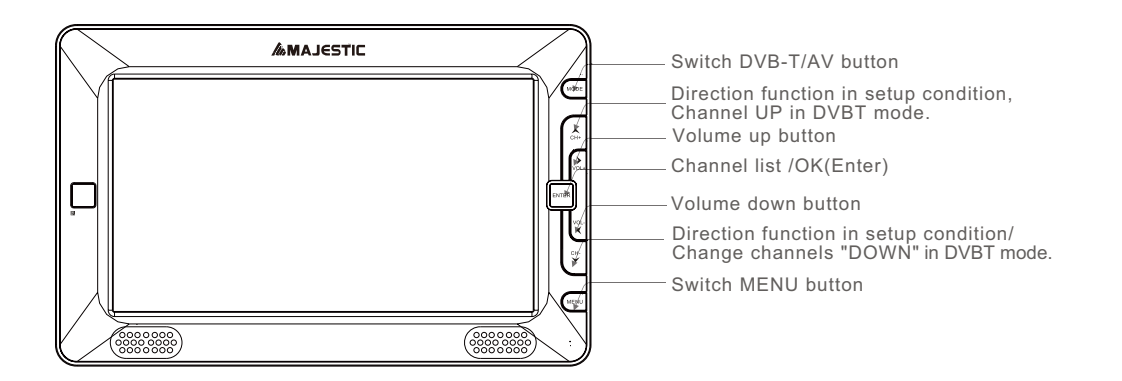

# Operation interface

Connection interface

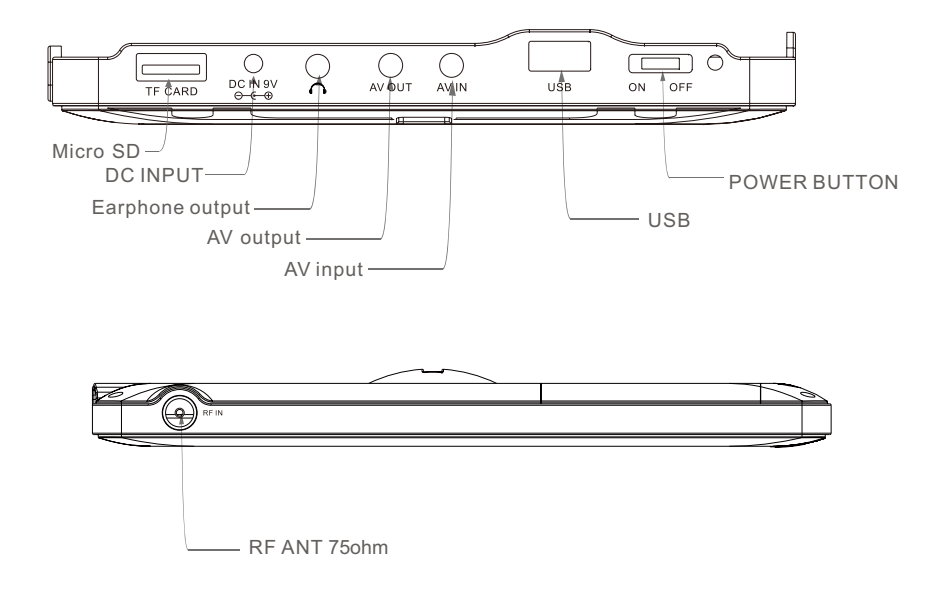

# Operation interface

# Remote interface

| 1 —         |               | MODE      |
|-------------|---------------|-----------|
|             | 1 2 3         | 17        |
| 2           | 4 5 6         | RECAL 18  |
|             | 7 8 9         | 0         |
| 3           | MENU CH+      | Dor 19    |
| 5 —         | VOL- CKIPLAY  | ► vol. 20 |
| 6<br>7<br>8 | Pg Up V       | Pa Da 21  |
| 9           | TVRADIO INFO  | 22        |
| 11<br>12    | ALOO SUBT TTX | 23<br>24  |
| 13<br>14    |               | 25        |
| 15<br>16    |               | 28        |
|             | COLANS.       | TIC       |
|             |               |           |

| 1. Mode               | 15. Fast backward/Red button      |
|-----------------------|-----------------------------------|
| 2. Number keys        | 16. Fast forward/Green button     |
| 3. Menu               | 17. Switch sound/Soundless button |
| 4. Channel up         | 18. Recall                        |
| 5. Left/Volume dow    | /n 19. Exit                       |
| 6. OK/Play            | 20. Right/Volume up               |
| 7. Page up            | 21. Page down                     |
| 8. Channel down       | 22. Fav                           |
| 9. TV/Radio           | 23. EPG                           |
| 10. Info              | 24. TTX                           |
| 11. Audio             | 25. Record                        |
| 12. Subtitle function | n 26. Stop                        |
| 13. LCD setup         | 27. PVR/Blue button               |
| 14.Pause              | 28. Yellow button                 |
|                       |                                   |

# System connection AV input/output and earphone connection VCD, DVD play/VCR 0 ( 00 111 Yellow Red white d, AV connect Notice:Please turn off all devices before connection. ΤV $\ensuremath{\,^{-}}$ As per the picture, use the A/V cable to connect the portable TV player to a TV or other devices.

- Turn on the portable TV player and the other unit to which connection has been made. Press the mode button on the portable TV player or on the remote control to enter in A/V mode.
- Note: The audio output only supports Analogue output. Use the AV cable in the accessory bag,connect the audio/video output on this unit to the corresponding Input on TV or stereo amplifier.

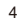

#### Welcome Page

When turn on the power for the first time, the welcome page will be shown as below:

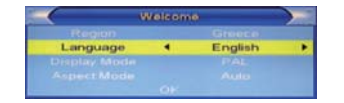

- 1 Press [Up/Down] key to move highlight.
- 2 Press [Left/Right] key to select region, language, Display mode, Aspect mode.
- 3 Move highlight to [OK] button and press [OK] key on remote control to begin the auto scan.
- 4 Press [Exit] key to exit wecome page and enter into main menu.

#### 5. Edit Channel

When pressing the [SETUP] key to enter the main menu, which shows as below:

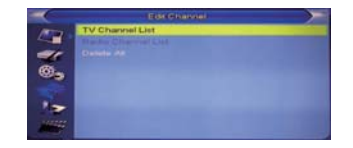

- 1 Press [Up/Down] key to select menu pages among Edit Channel, Installation, System Setup, Tools, Game, and REC.
- 2 Press [OK] or [Right] key to enter the "Edit Channel". If Menu Lock is "On", a dialogue inquires the password, "0000" is for default.
- 3 Press [Up/ down] key to select menu items among TV Channel List, Radio Channel List and Delete All.
- 4 Press [Left] key or [Exit] key to go back to main menu.

#### 5.1 TV Channel List

When entering the "TV Channel List" menu, the window shows as below.

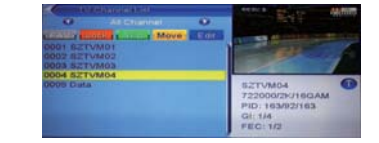

- 1 Move the highlight by pressing [Channel Up/Channel Down] key then press [OK] key to preview the current highlighted program in the preview window.
- 2 By pressing [Page Up/Page Down] key to execute the Page Up/Page down function.
- 3 By pressing the fav or color key to switch to different Program Group.
- 4 By pressing the [SETUP] or [Exit] keys to go back to the "Edit Channel" menu.

#### 5.1.1 Favorite

- 1 Press the [FAV] key, and then [OK] key to open the "Favorite" window .
- 2 Move the highlight among the 8 favorite groups by pressing [Channel Up/Channel Down] key, and press [OK] key to make a favorite mark in the left side of the selected Favorite group.
- 3 Press [OK] key on the marked Favorite group to cancel the existing favorite mark.
- 4 After marking, press [Exit] key to go back to "TV Channel List", there will be a favorite mark beside the marked channel

#### 5.1.2 Lock

1 Press [Red] key to enter the lock mode.

- 2 Press [Up/Down] key to move the highlight, and press [OK] key to display a dialogue to ask you to input password, "0000" is for default. If the correct password is entered, then a "lock mark" can be seen on the right side of the highlighted channel.
- 3 After saving and exiting the menu, the password dialog will be required while you want to watch the locked channel.

#### 5.1.3 Skip

1 Press [Green] key to enter skip mode.

- 2 Press [Up/Down] key to move the highlight and press [OK] to make a "skip mark" in the right side of the highlighted channel.
- 3 After saving and exiting menu, the channel will be skipped while user change channel in the full screen

#### 5.1.4 Move

1 Press [Yellow] key, then press [Up/Down] key to move the highlight and press [OK] key to make a mark. There will be a "moving mark" in the right side of the selected channel.

2 By pressing [Up/ down] key to move the selected channel to the position that you want to place. Press [OK] key to confirm.3 The channel can be moved only if LCN is set to OFF.

#### 5.1.5 Edit

- 1 Press [Blue] key to open "Edit" menu.
- 2 The system will show a submenu with 3 functions:
- Sort, Edit, Delete.
- 3 Press [Exit] to exit "Edit Channel" menu.

#### 5.1.5.1. Sort

- 1 Press [Red] key can open the "Sort" window. There are four kinds of sorting approaches. By Press [Channel Up/Channel Down] key to move highlight and press [OK] key to confirm your selection.
- 2 The four kinds of sorting approaches are: Name (A-Z): Sorting in Alphabetical descending Order.
- Name (Z-A): Sorting in Alphabetical ascending Order. Lock: Collecting all locked channels and list in the bottom

of TV Channel List. Free/Scramble: all channels. Default: Return to original setting order.

#### 5.1.5.2. Edit

In "Edit Channel" menu, press [Green], then press [Up/Down] key to move the highlight and press [OK] key to open the "Rename" window. Which shows as below: 7

| All channel (1)       | 1    |      | Ren | -  |   |    |
|-----------------------|------|------|-----|----|---|----|
| Automatical Designers | 50   | TWN  | 102 |    |   |    |
| DOOL BETVMOL          | 1 == | 8    | C   | D  | E | F  |
| 0002 52TVM02          | a    |      | 1   | 3  | K | 1  |
|                       | M    | 74   | 0   | P. | a | 18 |
| DOOD Dista            | 5    | т    | U   | V  | W | 8  |
|                       | Y    | 2    | 0   | 1  | 2 | 1  |
|                       | 4    | 5    | 0   | 7  |   |    |
|                       | 8    | 40 E | 7   | -  | 0 | Ŕ. |

1 Press [Yellow] key to switch whether capital or not. 2 Press [Red] key to delete the char on the cursor. 3 Press [Blue] key to save the modification.

#### 5.1.5.3. Delete

Press [Blue] key, then press [Up/Down] key to move the highlight and press [OK] key to make a delete mark in the right side of the highlighted channel. After save and exit "Edit Channel" menu, the marked channel will be deleted.

#### **5.2 Radio Channel List**

Basically, the operations in "Radio Channel List" are almost the same as those of the "TV Channel List".

| Hado Channel List                 |                       |
|-----------------------------------|-----------------------|
| Al Charlet                        | 0                     |
| Move:                             | Enter                 |
| DOUT HAVE                         |                       |
| DOOC Smart Heal                   | 2.5                   |
| locial karming!                   |                       |
| MAZZAN HOOD                       |                       |
| 0005 eneword                      | oneword U             |
| DODE BBC Wand Sv.                 | 474000(8K/64QAM       |
| 0007 The Hits Radio               | PID: 0/1501/1501      |
| 0008 Magic                        | GI: 1/32              |
| 0000.012                          | FEC 7/8               |
| A REAL PROPERTY OF TAXABLE PARTY. | and the second second |

#### 5.3 Delete All

Press [OK] key, it will pop up a warning message to inquire you whether delete all services or not . 1 If the selection is "Yes", all channels will be deleted.

2 If the selection is "No" or press [Exit] key, this function will be ignored directly without saving. Frequently asked Questions

Q: IF I recklessly delete all channels, what should I do?

A: There are two ways to restore:

To re-search all channels in "Installation" functions. 6.1 Auto Scan Use "load Factory setting" function to restore all channels in "Tools" function.

#### 6. Installation

When you enter the "Installation" menu, the menu will be displayed as below:

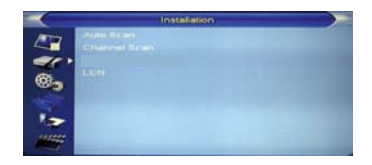

- 1 Press [Up/Down] key to select menu pages among Auto scan, Channel scan, Aerial adjustment, LCN.
- 2 Press [OK] or [Right] key to enter the "Installation". If Menu Lock is "On", then a dialogue to inquiry the password will be shown. The default Password is "0000".
- 3 Press [Up/ down] key to select menu items.
- 4 Press [Left] key or [Exit] key to go back to main menu.

When you enter to "Auto Scan" menu, there will display the screen like below:

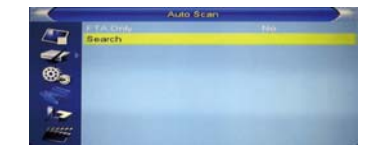

- 1 In "FTA only" item, press [Left/Right] key to turn yes/no.
- 2 Moving the highlight to "Search" item and press [OK] key to start scanning.
- 3 In the "Auto Scan" menu, press [Exit] key to draw back from the scanning.
- 8

#### 6.2 Channel Scan

When entering to "Channel Scan" menu, a channel scan menu will be shown as below:

- 1 There are two choices of "Scan Mode," by channel or by frequency.
- If you scan by channel, "Scan Band" and "Ch No" are available to be adjusted.

If you scan by frequency, "Frequency" and "Bandwidth" are available to de adjusted.

2 There are two choices of "Scan Band," "UHF" or "VHF."

3 There are 56 choices of "CH No" ranging from In frequency "CH05(177500Hz) " to "CH69(858000Hz)."

4 You can adjust any frequency to search by.

- 5 There are three choices of "Bandwidth", 6, 7, and 8 MHz.
- 6 When you complete your modification, move highlight to "Search" item and press [OK] key, then it will begin to scan.
- 7 Press [Exit] key to exit the scanning.

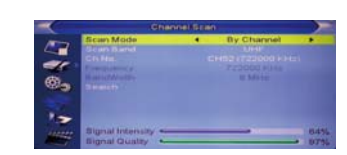

# 6.3 LCN

LCN: To toggle the LCN mode On/Off

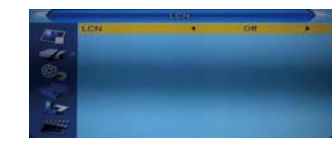

## 7. System Setup

When entering to "System Setup" menu, a menu will be displayed as below:

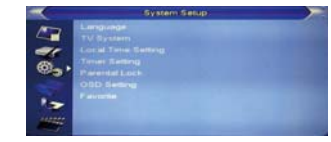

Press [Up/Down] key to select menu pages among Language, TV system, Local time setting, Time setting Parental lock, Osd setting, Favorite.

#### 7.1 Language

When entering the "Language" menu, you will see the screen as below:

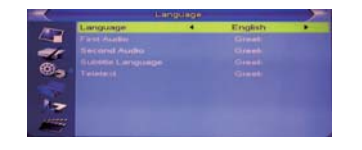

- 1 Language: press [Volume Up/ Volume Down] key to select menu languages, the selections of languages include: English,German,Spanish,Italian,Russian, Portuguese,French,Polish,Greek.
- 2 First Audio: Some channels have more than one available audio language; with this function, a user can set the first audio for this channel. If the playing channel has the same audio as the "First Audio" you set, system will play this audio language as default. If the channel hasn't the suited audio language, then the system will compare automatically with the second audio language.

- 3 Second Audio: If the channel contains the audio track corresponding to the "Second Audio" instead of the "First Audio", system will play the second audio language as default. If no audio language corresponds to the "Second Audio", then the default language of current channel will be played automatically.
- 4 Subtitle Language: Some channels have more than one subtitle for choosing.With this function, a user can set the specified subtitle language. If the playing channel has the same subtitle language as the "Subtitle Language" the user set, system will play this subtitle language as default. If the channel hasn't the suited subtitle language, then the default subtitle language of current channel will be played automatically.
- 5 Teletext: The user can set teletext language. If the streams have this language you can see the teletext in language you set.
- 6 Press [Exit] key to draw back from "Language" menu.

#### 7.2 TV System

When entering the "TV System" menu, you will see the screen as below:

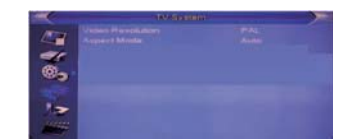

1 Display mode: To switch the system output video resolution. 2 Aspect Mode: To switch the screen aspect ratio. By pressing [Left/Right] key to select each mode circularly.

The following options are provided:

- 4:3 PS
- 4:3 LB
- 16:9

3 Press [Exit] key to draw back from "TV System" menu.

#### 7.3 Local Time Setting

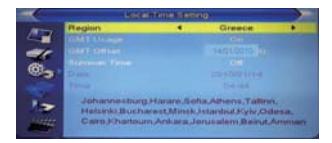

 Region: Select the country which the user is in.
 GMT Usage: Set to be By Region/User Define/OFF.
 GMT Offset: Valid only when the setting of "GMT Usage" is "User Define". By pressing [Left/Right] keys to switch "GMT Offset" values ranging from -11:30 ~ +12:00, with the increment unit by half an hour.
 Summer Time: Valid only when the setting of "GMT Usage" is "User Define". When "Summer Time" is "On", one hour will be added .

5 "Date" and "Time" items: Valid only when the setting of "GMT Usage" is "Off". By pressing [Left/Right] keys to moving highlight and the number keys for inpout.

6 Press [Exit] key to draw back from "Time" menu

#### 7.4 Timer Setting

Select "Timer Setting" item and press [OK] key to enter "Timer list" menu.

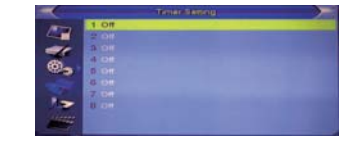

Press [up/down] key to select a timer, then press [OK] key to open and adjust the timer menu.

| Current Time / Date: | 04:45 AM 14/01/2 | 010 |
|----------------------|------------------|-----|
| a Timer Mode         | Off              |     |
| Timer Bervice        | Chennel          |     |
| Waliasig Channel     | 52TVM03          |     |
| Wakeup Date          | 14/01/2010       |     |
| Wahaup Time          | 04.50            |     |
| Duration             | 01:00            |     |
| · ·                  | A State State    |     |

#### 7.5 Parental Lock

Press [OK] key on "Parental Lock" item, a dialogue will be pop up to ask for the password ("0000" for default.) Once the user make the password correct, a screen will be shown as below.

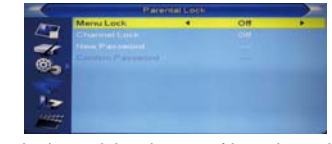

1 Menu Lock: determining the users' intention to block the following menus with password: "Edit Channel/ Installation/Tools".

2 Channel Lock: determining the users' intention to play or lock channels with password. If the setting is "Yes", then the password will be asked to play the channels with lock mark.

3 New Password: used for revising password, by keying in the new password in this item. After the 4 digital numbers are filled, the Confirm Password item will ask you to input the new password again. If the password is correct, the screen will show up a message of "Saving Data, Please Wait..." After finishing saving and drawing back to "System Setup" menu, the revising is completed.
4 Press [Exit] key to draw back from the "Parental Lock" menu.

#### 7.6 OSD Setting

When entering the "OSD Setting" menu, a screen will be shown as below:

- 1 OSD Timeout: set the duration of showing up for the program banner which contains some information about the channel and shows up once the channel is changed.
- 2 OSD Transparency: set the transparency of OSD. Press [Left/Right] key to select the values. There are 5 levels of transparency, 10%, 20%, 30%, 40%, and "Off" (Opaque of the OSD).
- 3 Load Default OSD Setting: press OK to restore default OSD setting.

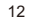

4 Press [Exit] key to draw back from the "OSD Setting" menu. 1 Press [Yellow] key to switch whether capital or not.

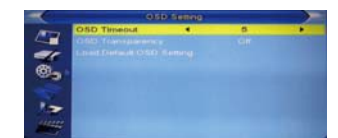

#### 7.7 Favortie

When entering the "Favorite" menu, a screen will be shown as below:

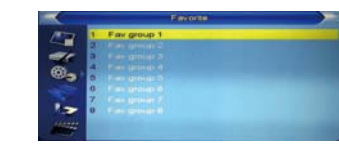

press [OK] key to rename the favorite group. A dialog shows as below:

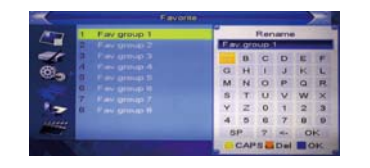

Press [Yellow] key to switch whether capital or not
 Press [Red] key to delete the char on the cursor.
 Press [Blue] key to save the modification.

#### 8. Tools

Press [OK] or [Right] key to enter the "Tools". If Menu Lock is "On", it will display a dialogue for user to key in password. The default Password is "0000".

|    | Tools                              | $\rightarrow$ |
|----|------------------------------------|---------------|
| 1  | Information                        |               |
| -  | EAN Alignatie by OTA               |               |
| 0. | Originatie By CrB.B                |               |
|    | Particular LIND description making |               |
| 1- |                                    |               |
|    |                                    |               |

In "Tools" menu:

1 Press [Up/Down] key to select menu pages among Information, Load factory setting, S/W Upgrade by OTA, Upgrade by USB, USB device, Remove USB device safely.

#### 8.1 Information

When entering the "Information" menu, a screen will be shown as below. It shows the version and date for the items such as "boot loader, main code, radio back, country band, user db" information.

|     | Internet and internet | -     | _     |            |
|-----|-----------------------|-------|-------|------------|
| 100 | Intertoader           | 0,1,0 |       | 2000-12-31 |
| -   | maincode              | Demo  | M3602 | 2010-1-14  |
| 1   | radioback             | 1.0.0 |       | 2009-10-28 |
|     | countryband           | 1.1.0 |       | 2010-1-14  |
| 2.  | userdb                | 1.0.0 |       | 2010-1-14  |
|     |                       |       |       |            |
|     |                       |       |       |            |
| -   |                       |       |       |            |
|     |                       |       |       |            |

#### 8.2 Load Factory Setting

press [OK] to load defaults settings, warning inquiry will be popup as below.Once the "Yes" option is chosen, the all revised parameters of the receiver will be reset to the default alue. Please use this function carefully.

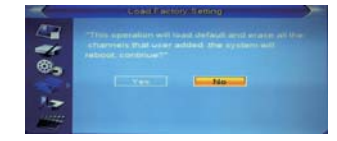

#### 8.3 Upgrade by USB/Micro SD

This function is only valid when the USB device has been plugged-in and attached at the receiver box.

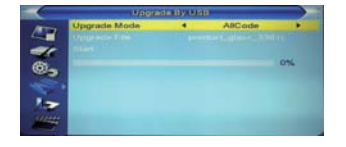

- All Code: the user can only upgrade whole file to the STB flash ROM. Please rename the new file name to be the format as "all\*.bin", Then Press OK key to start upgrade by USB/Micro SD.
- Main Code: the user can only upgrade part of the main code. Please confirm the upgrading file format is "mcd\*.bin"

Radio Back: the user can upgrade the background logo. Please confirm the associated file name of the upgrading file to be as "\*.m2v"

#### 8.4 Media Player

14

In this menu it is possible to play multimedia files from USB device or Micro SD.

It can play files MP3, JPEG, MPEG4 (4, 5, 6 version). To open USB menu go to Menu->Tools->Media player USB menu will be disabled when the USB device is unplugged, to remove the device go to "remove USB device safely" and follow the instructions on screen to remove USB or Micro SD.

When you enter USB device a menu will be shown as below:

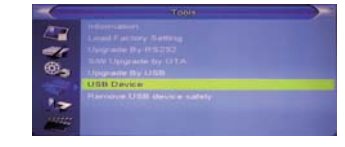

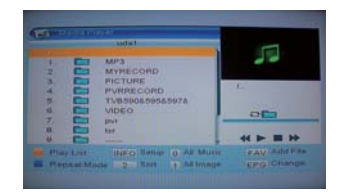

When two devices are inserted, USB and Micro SD, and enter media player mode, Media Player window will appear, to switch between the two devices press EPG button and change with arrow button right or left: sda (Micro SD) - uda (USB)

Move on the folder and press OK to display the files inside

the folder, move on the file to play and press OK to start playback at full screen.

#### key operations:

FAV key: Put the selected file to play list .

- 0 Key: All the MP3 files in current directory will be added into MP3 play list .
- 1 Key: All the Image files in current directory will be added into Image play list .
- Yellow Key: The "Please select play list type" operation window will be shown by pressing Yellow key. After that, the user can play the image or music by choosing the files. If here is no file in the directory, an operation window "This type of play list doesnot

Music 1st: Music file only; Image 1st: Image file only; INFO: Set up slide show of images. Blue Key: To rotate among the 3 repeat modes provided as below:

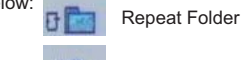

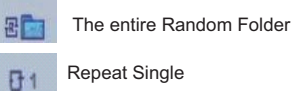

#### Music/Image play operation

15

Press Yellow key to enter into playlist and select music/group image

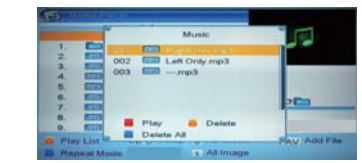

Red Key: Play the file list from the 1st music file. Yellow Key: Delete the file highlighted by Yellow key. Blue Key: Delete all files by blue Key, with a remind "Are you sure to save?"

#### 8.5 Remove USB/Micro SD safely

Before removing USB device or Micro SD, press "Remove USB device safely" first, with a reminding "You can safely remove USB/Micro SD now!". Then the USB/Micro SD can be removed without concern.

#### 9. Game

There are two games for selection:Othello/Sodolcu.

#### 10. REC

When you enter to "REC" menu, you will see the screen like below:

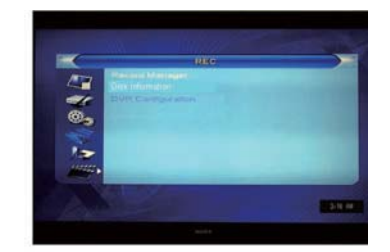

1 Press [Up/Down] key to select menu pages among record manager Record manager, Disk Information, Dvr configuration.

2 Press [OK] or [Right] key to enter the "REC". If Menu

Lock is "On", it will display a dialogue for user to key in password. The default Password is "0000".

3 Press [Up/Down] key and [OK] key to select menu items.

4 Press [Left] key or [Exit] key to go back to main menu.

#### 10.1 Record manager

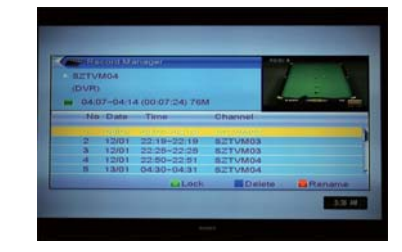

#### 10.1.1 Lock

 Press [Green] key to lock a program on HDD.
 If you want to cancel the lock mark for a program, press [Green] key again. It will ask you to input password. Once you input the correct password, it will cancel the lock feature for the program.

#### **10.1.2 Delete**

1 Press [Blue] key to make a delete mark on the 16

#### highlight program.

- 2 If you want to cancel the delete operation, press [Blue] key again to cancel the delete mark.
- 3 When exit the "Record Manager" menu, all the delete mark channel will be deleted directly.

#### 10.1.3 Rename

1 Press [Red] key to rename the highlight program. It will show the "Rename" window.

2 You can press [Yellow] key to switch capital and lowercase.

3 Press [Red]key to delete the char on the cursor. 4 Press [[Blue] key to save the modification

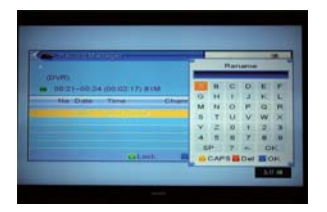

#### 10.2 DISK Information

1 Move the highlight to "DVR Information" and press [OK] key. It will display "DVR information" as below:

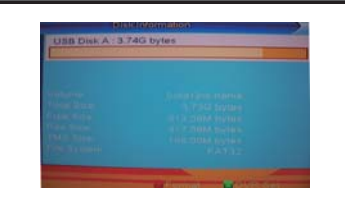

10.3 DVR Configuration
Set up digital video recording
1. Turn ON/OFF timeshift
2. Set record type: TS (record in .dvr)/PS (record in .mpeg)

#### 10.3.1 Timeshift

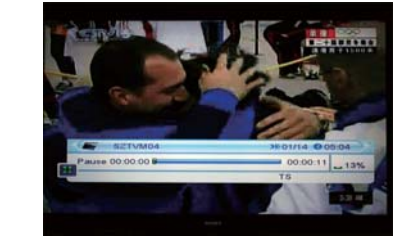

1 Press [PAUSE] key to see time shift OSD as below: 2 You can press [Left/Right] to move the slide to left or

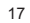

right. Press [OK] key to play the point where the slide is. 3 You also can press [Pause] /[fast back]/[slow /back] can realize these function. Then it will enter the mode which is playing the recorded program, then you can do pause, fast forward, fast back, slow forward, and slow back.

#### 10.3.2 Record

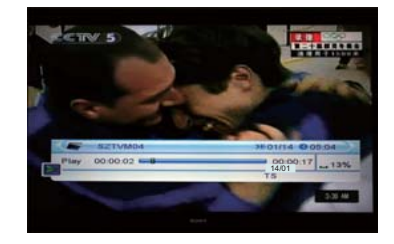

- 1. Press record key on remote control to start recording.
- 2. Press record key again to set and adjust recoring duration time .
- 3. Press [Stop] key first time to end the playing mode. Press [Stop] key second time to stop the recording.
- 4. Press blue key to show the recorded files fastly,press OK to play the selected file.

Notes: Time Shifting/recording will only be available when USB/ HDD is connected to system and read/ write speed is high enough to do that.

Note: the compatibility with all USB and HDD devices in the market is not guaranteed, the unit is compatible with flash memory USB devices and with separate powered HDD.

#### 11. Hotkey 11.1 Channel Up/Channel Down

In full screen, press [CH+/CH-] to change channel.

#### **11.2 Volume Up/Volume Down** In full screen, press [VOL+/VOL-] to adjust volume. **11.3 Number 0~9**

In full screen, use number key and press [OK] on the Remote Control Unit to change channel.

#### 11.4 TV/RADIO

In TV mode, pressing [TV/RADIO] key can switch to Radio mode. In Radio mode, press [TV/RADIO] key to switch to TV mode.

#### 11.5 Audio

1 In full screen, press [AUDIO] key can open the "Audio" window on the screen.

2 You can modify the audio track by press [Channel Up / Channel Down] key and modify the audio mode by press [Volume Up / Volume Down] key.
3 Mode: Left/Right/Stereo/Mono

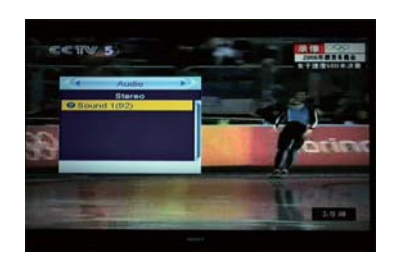

#### 11.6 Mute

- 1 Press [MUTE] key to mute the sound and the screen will show up mute OSD.
- 2 Press [MUTE] key again to restore sound.

#### 11.7 Favorite

- 1 In full screen, press [FAV] key, it will display a window of "Favorite Group" on the left of the screen, which you can watch like below.
- 2 In the window of "Favorite", you can move highlight by press [Channel Up/Channel Down] key and press [OK] key to select favorite group.
- 3 In the window of "FAV group X", you can move highlight by press [Channel Up/Channel Down] key

and press [OK] key to select favorite channels. Pressing [Page Up/Page Down] keys can implement the "Page up/Page down" function

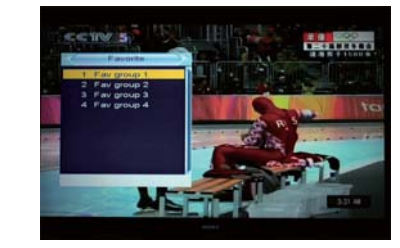

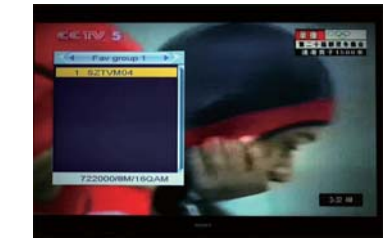

4 You also can press [Volume Up/Volume Down] keys to select different "Favorite Group".

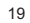

5 Press [Exit] key to exit the current window. Frequently Asked Question

6 to exit favorite function press Vol+/- to set on All channel and press ok.

Q: Why the screen displays "No Favorite Channel", after pressing [Favorite] key?

A: It is because that you haven't set any channels as "favorite channel". Please refer to Favorite

#### 11.8 Recall

Press [RECALL] key will directly switch to the previous channel that you played before current channel.

#### 11.9 EPG

1 The STB has an Electronic Program Guide (EPG) to help you navigate channels through all the possible viewing options. The EPG supplies information such as channel listings and starting and ending times for all available channels. Press [EPG] key to display EPG screen.

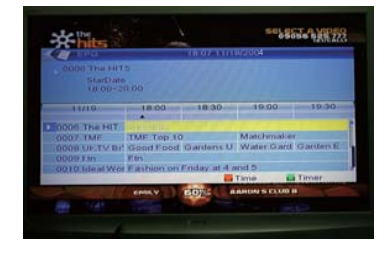

2 Press [OK] key in each item can see more detail information and press [Red] key to cancel

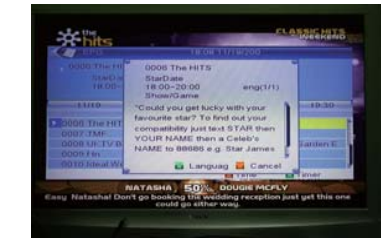

3 Press [Red] key in EPG menu can display "Time Bar" Menu. In "Time Bar" menu, you can press [Left/Right] to select "back/current time/last program or -0:30/next program or +0:30/-2:00/+2:00/last day /next day". Press [Up/Down] key to channel change.
4 Press [Green] key in EPG menu can open timer menu. User can save a timer as he want.

5 In EPG menu, press [Exit] to close EPG screen.

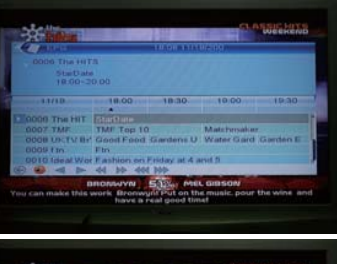

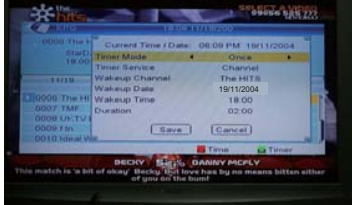

# 11.10 Subtitle

Press [SUBTITLE] key in full screen, you can select subtitle and teletext subtitle language or switch subtitle off.

11.11 TEXT

- 1 Press [TEXT] key in full screen, you can open teletext page on the channel which has teletext information.
- 2 If the channel has no teletext information, it will show "No Data" on the screen.

#### 11.12 Menu

1 Press [SETUP] key can open the menu, exit the current menu to last menu or close the window.

## 11.13 Exit

Press [EXIT] key can exit the current menu to last menu or close the window.

#### 11.14 Information

1 In full screen, press [INFO] key can open information screen, it will shows program banner.

2 In the program banner, press [INFO] key again, the window shows the parameters of current channel.

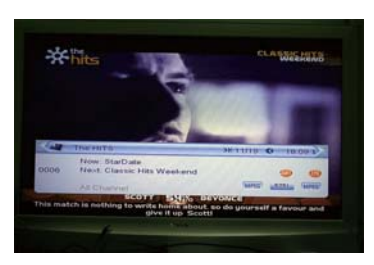

#### 11.15 Page Up/Page Down

1 In Channel list, press [Page+/Page-] key can page up and page down the channel list.

#### 11.16 Record

1 Press [Record] key can record current program to USB disc. The default record duration is 2 hrs.

2 Press [Record] key again can input record duration. **11.17 PLAY/Pause** 

Press [PLAY] key can change to normal playback mode while other trick mode is enabled such as PAUSE, Forward or Reverse.

1 In playing mode, press [Pause] key, the picture will be paused, but the sound of the channel will still continues.

- 2 Press [PAUSE] key again, the screen's picture will skip over to the current playing picture, and the sound of the channel will correspond playing.
- 3 In playing mode, press [Pause] key, the picture will be paused, but the sound of the channel will still continues.
- 4 Press [PAUSE] key again, the screen's picture will skip over to the current playing picture, and the sound of the channel will correspond playing.

#### 11.18 STOP

- 1 In the time-shift mode, press [STOP] key can stop time-shift play and comeback to life position.
- 2 When recording, press [STOP] key will list the recording programs. Press [STOP] again will stop recorder.
- 3 When playing recorded file from record manager, press [stop] key will stop playing file and comeback to record manager menu.

#### 11.19 FB

Press [FB] button rewinds backward with X2, X4, X8, X16 and X32 speed

## 11.20 FF

Press [FF] button plays forward with X2, X4, X8, X16 and X32 speed.

#### 11.21 PVR

Press [PVR] key under Full Screen playback for 1st, it will show the rec bar, then you can select the file by pressing [up] or [down] key, press OK to display at full screen.

# TROUBLESHOOTING

In some region, the digital terrestrial signal may be weak. So you'd better use the antenna in which the booster was built, for watching the weak sinal channels.

| Problem                                                                                                    | Possible cause                                                                                                    | What to do                                                                                                    |
|----------------------------------------------------------------------------------------------------|----------------------------------------------------------------------------------------------------|----------------------------------------------------------------------------------------------------|
| No signal found                                                                                            | Aerial is disconnected<br>Aerial is damaged/misaligned<br>Out of digital signal area                                                             | Check aerial lead<br>Check aerial<br>Check with dealer                                                        |
| No picture or sound                                                                                        | Tuned to digital teletext channel                                                                                                    | Turn to another channel                                                                                       |
| Scrambled channel<br>message                                                                               | Channel is scrambled                                                                                                    | Select alternative channel                                                                                    |
| No response to remote<br>control                                                                           | Receiver off<br>Handset not aimed correctly<br>Front panel obstructed<br>Hand set batteries exhausted                                            | Plug in and turn on plug<br>Aim handset at front panel<br>Check for obstructions<br>Replace handset batteries |
| Forgotten channel lock<br>code                                                                             |                                                                                                    | Delete locked channel and scan channels again.                                                                |
| Forgotten menu lock<br>code                                                                                |                                                                                                    | Contact help line<br>Try the super code :"3327"                                                               |
| After moving the STB to<br>another room you find you<br>are no longer able to<br>receive digital reception | The aerial feed former new point<br>may come through a distribution<br>system which may reduce the<br>digital signal now received by the<br>box. | Try a direct feed from the antenna                                                                            |

# SPECIFICATIONS

| TUNER & CHANNEL                                                                                | RF INPUT CONNECTOR x1<br>(D-TYPE, IEC169-2, FEMALE)<br>RF OUTPUT CONNECTOR x1<br>(D-TYPE, IEC169-2, MALE (LOOPTHROUGH))<br>FREQUENCY RANGE:<br>174MHz ~230MHz (VHF) & 470MHz ~862MHz (UHF) |
|------------------------------------------------------------------------------------------------|----------------------------------------------------------------------------------------------------|
|                                                                                                | SIGNAL LEVEL:<br>-10 ~ -70 dbm                                                                                                    |
| DECODER                                                                                        |                                                                                                    |
| TRANSPORT STREAM<br>PROFILE LEVEL<br>VIDEO PROFILE<br>AND LEVEL<br>INPUT RATE<br>VIDEO FORMATS | MPEG-2 ISO/IEC 13818-1<br>MPEG-1 MPEG-2 MP@ML<br>MPEG-4 AVC/H.264 HP@L3<br>MAX. 15Mbit/s@MPEG2 MP@ML<br>MAX. 12.5Mbit/s@H26.4/AVC<br>4;3/16:9 SWITCH ABLE                                  |
| Audio Format<br>MEDIA PLAYER                                                                   | MPEG Layer I & II 32 / 44.1 / 48KHz<br>MP3/JPEG/BMP/MPEG4 (Vers. 4/5/6)                                                                                                    |

# SPECIFICATIONS

| AC/DC adaptor                                     | AC 100 - 240V 50/60Hz<br>DC 9V – 1A |
|---------------------------------------------------|-------------------------------------|
| Consumption                                       | <9W                                 |
| input/output                                      | AV in/out Micro SD USB2.0           |
| Earphones output                                  | 5mW (3.5mm jack)                    |
| Dimensions                                        | 25.4 (L) x 2.2 (P) x 16.2 (H) cm    |
| Lithium built-in rechargeable battery 7,4V 1600mA |                                     |

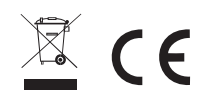

# CE

"CE" marking states that the product is compliant to European Directives: 2004/108/EC EMC Directive 2011/65/EU RoHS Directive

This product is supplied of AC/DC adaptor which comply with the rules of Eup Directive 2009/125/EC Regulation (EC) n° 278/2009
